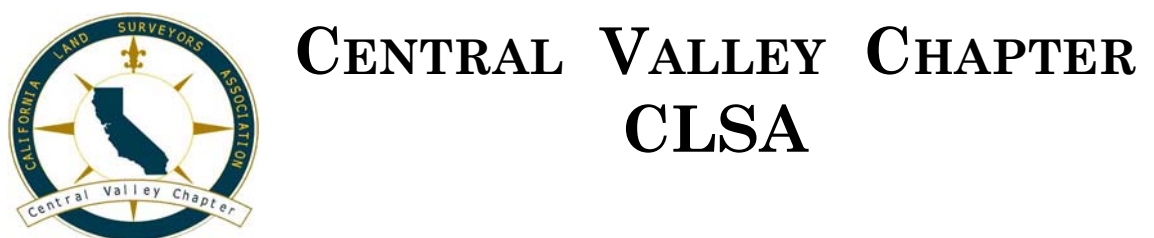

# **PROGRAMING THE HP 33S**

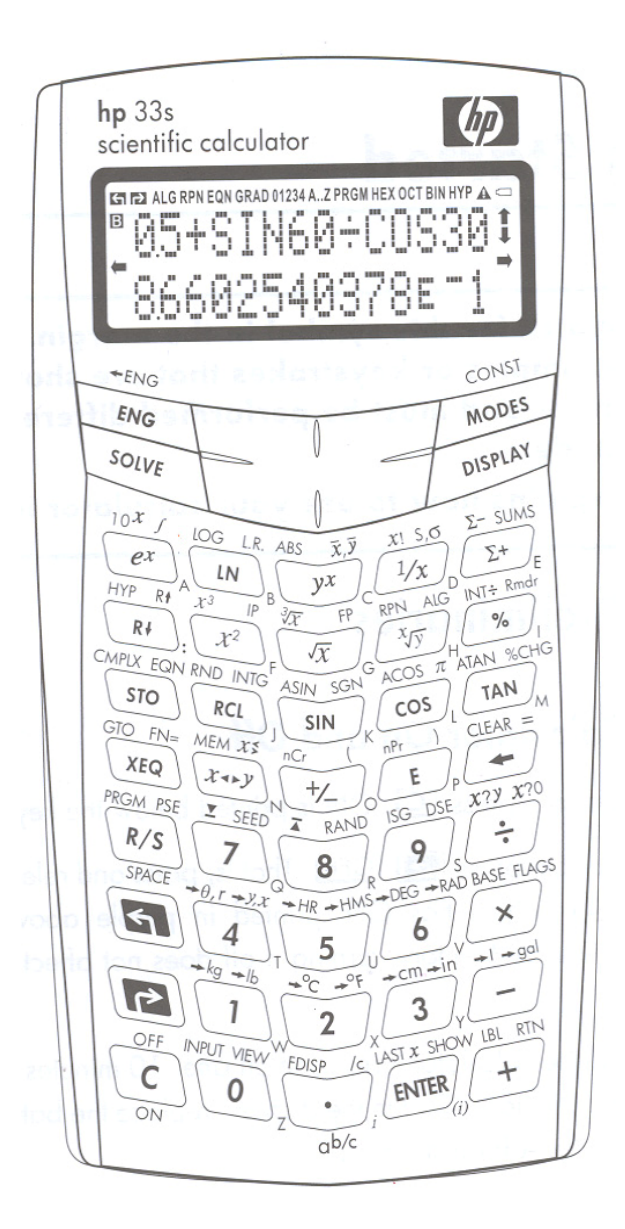

#### Disclaimer:

The best effort as been made in preparing this text. Every effort has been made to proof, edit, correct and present error free material. There is no warranty of any kind, expressed or implied, with regard to the material contained herein. There is no liability in any event for incidental or consequential damages in connection with the use of material contained herein. This material is made available solely on an "as is" basis, and the entire risk as to its quality and performance is with the user. It is the responsibility of the individual to perform independent analysis in connection with any of the above mentioned.

# **PROGRAMS FOR HP 33s**

You must place your calculator in program mode before entering these. Do this by pressing the "shift left" key and then "PRGM". When you are done entering the programs you must exit the program mode by pressing the "shift left" key and then "PRGM" again or "C".

| Input an equation |                  |                           | 4        | GTO                                  | Pointer goes to a      |
|-------------------|------------------|---------------------------|----------|--------------------------------------|------------------------|
| RCI               | L                | Input Variable            |          |                                      | beginning label of a   |
|                   | =                | Equal sign                | С        |                                      | Ends program mode      |
| ➡                 | ()               | Parenthesis               | ←        |                                      | Deletes program line   |
| AB                | ~ /              | Enter as A x B            | -        |                                      | Deletes program me     |
| a(bo              | 2)               | Enter as A x (B x C)      | Fv       | auto o program                       |                        |
| 2sir              | Íα               | Enter as 2 x sin $\alpha$ |          | $\cap$                               | Starts a program       |
|                   | HR RCL           | Decimal to Degrees        | R/S      |                                      | For next input or next |
| <b>H</b>          | HMS RCL          | Degrees to Decimal        | K/C      |                                      | answer                 |
| ←                 |                  | Deletes character         |          |                                      | allower                |
|                   |                  | farthest to the right     | То       | savo/rocall a vari                   | abla from a program    |
| EN                | ΓER              | Completes the equation    | FN       | TFR                                  | abie from a program    |
|                   |                  | entry                     | STO      | $\hat{J}$                            |                        |
| С                 |                  | Ends Equation Mode        | RC       | I                                    |                        |
|                   |                  | -                         | кс       |                                      |                        |
| Sol               | ving an equation |                           | To       | go to the beginni                    | ng of all the programs |
| Use               | the ↓↑           | to select the equation at | or       | any program                          |                        |
|                   |                  | the bottom of the         | С        |                                      | Ends Program Mode      |
| ~ ~ ~             |                  | display                   | <b>+</b> | GTO                                  | Resets to PRGM Top     |
| SOI               | LVE              | Solves for any variable   | or       |                                      |                        |
|                   |                  | in the equation           | <b>+</b> | GTO                                  | Resets to any program  |
| EN'               | TER              | For first variable        |          |                                      | label (LBL)            |
| R/S               |                  | For next variable         | The      | en                                   |                        |
| -                 |                  |                           | <b>•</b> | PRGM                                 | Starts program mode    |
| Inp               | ut a program     |                           |          |                                      |                        |
| •                 | LBL              | First line containing     | Cle      | aring all variable                   | S                      |
|                   |                  | program label             | <b>•</b> | CLEAR                                |                        |
| <b>•</b>          | INPUT            | Input a variable          |          | 2.VARS                               |                        |
| Disj              | play I.FIX       | Fixes the decimal         | !!!!     | ! DO NOT SELE                        | CT 3. ALL, WHY,        |
| отr               | <b>`</b>         | places                    | TH       | IS WILL ERASE                        | E ALL VARIABLES,       |
| 210               | )<br>r           | Stores a variable         | EQ       | UATIONS, AND                         | PROGRAMS!!!!!          |
| KCI               |                  | Recall a Variable         |          |                                      |                        |
|                   | EQN              | See Equation Solver to    | Cle      | aring individual                     | variables or programs  |
|                   | VOO              | input an equation         | <b>+</b> | MEM                                  |                        |
|                   | X ? 0            | Compares a variable to    |          | 2.VARS                               |                        |
| 0                 | VOV              | Commence                  | or       |                                      |                        |
| •                 | ΧΥ               | Compares two              |          | 2.PGM                                |                        |
| _                 | VIEW             | Variables                 | Use      | e the $\downarrow\uparrow$ to select | label                  |
|                   | VIEW             | Displays a stored         | +        | CLEAR                                |                        |
|                   | DTN              |                           |          |                                      |                        |
|                   | KIN              | Ends program              |          |                                      |                        |

# **PROGRAMS FOR HP 33s**

| Page  | Function                                                              | Labels |
|-------|-----------------------------------------------------------------------|--------|
| 5-6   | Angle-1 (by 3 Coordinates)                                            | 1      |
|       | Enter 3 Coordinates - Solve Angle                                     |        |
| 7-8   | Area-1 (by Coordinates)                                               | 2      |
|       | Enter Coordinates                                                     |        |
|       | Solve for Perimeter Length & Area                                     |        |
| 9     | HMS-1 (Addition/Subtraction of Angles)                                | 1      |
| 10-11 | Horizontal Curve-1                                                    | 4      |
|       | Enter 2 of 3 - Included Angle, Curve Radius & Length of Curve         |        |
|       | Solve for Long Chord, Degree of Curvature, Tangent, Midordinate,      |        |
|       | External, Area of Sector, Area of Segment & Area of Fillet            |        |
| 12    | Horizontal Curve-2                                                    | 2      |
|       | Enter 2 of 3 – Curve Radius, Offset Distance from Tangent &           |        |
|       | Distance along Tangent                                                |        |
|       | Solve for Missing data of Curve Radius, Offset Distance from          |        |
|       | Tangent & Distance along Tangent                                      |        |
| 13-14 | Intersection-1 (Bearing – Bearing)                                    | 1      |
|       | Enter Coordinates of 2 Points & Azimuths to and from I. P.            |        |
|       | Solve for Coordinate of I. P., Internal Angle & Distances to and      |        |
|       | from I. P.                                                            |        |
| 15-16 | Intersection-2 (Bearing – Distance)                                   | 1      |
|       | Enter Coordinates of 2 Points, Azimuth to I. P. & Distance from I. P. |        |
|       | Solve for Coordinate of I. P., Internal Angle, Distance to I. P. &    |        |
|       | Azimuth from Intersection Point                                       |        |
| 17-18 | Intersection-3 (Distance – Distance)                                  | 1      |
|       | Enter Coordinates of 2 Points & Distances to and from Intersection    |        |
|       | Point                                                                 |        |
|       | Solve for Coordinate of I. P., Internal Angle & Azimuths to and       |        |
|       | from I. P.                                                            |        |
| 19-20 | Inverse-1                                                             | 7      |
|       | Enter Coordinates of 2 Points                                         |        |
|       | Solve for Azimuth, Bearing & Distance                                 |        |
| 21    | Metric Conversion                                                     | 1      |
|       | Enter metric number                                                   |        |
|       | Solve for U.S. Survey Foot                                            |        |

# **PROGRAMS FOR HP 33s**

| 22    | Photogrammetry-1                                                 | 1 |
|-------|------------------------------------------------------------------|---|
|       | Enter Contour Interval, C-Factor, Focal Length & Film Dimension  |   |
|       | Solve for Flying Height, Photo Scale, NM Width, NM Length, Width |   |
|       | of Target & Length of Target                                     |   |
| 23    | Quadratic-1                                                      | 1 |
| 24-25 | Slope Staking-1                                                  | 2 |
|       | Enter Hinge Point Elevation, Half Base Distance, Elevation at    |   |
|       | Instrument, Instrument Height, Vertical Distance, Rod Height,    |   |
|       | Cut/Fill Slope & Horizontal Distance                             |   |
|       | Solve for Grade Rod or Rod Elevation, Elevation Difference,      |   |
|       | Calculated Distance & Difference in Distance                     |   |
| 26    | Traverse-1                                                       | 2 |
| 27    | Triangle-1 (S1, S2, S3)                                          | 1 |
| 28    | Triangle-2 (S1, S2, A3)                                          | 1 |
| 29    | Triangle-3 (A1, A2, S3)                                          | 1 |
| 30    | Triangle-4 (A1, A3, S3)                                          | 1 |
| 31-32 | Triangle-5 (S1, S2, A1)                                          | 1 |
| 33-36 | Utilities-1 (Geodetic to State Planes)                           | 2 |
|       | (When used with Utilities-2 only takes 3 Labels total)           |   |
| 37-39 | Utilities-2 (State Planes to Geodetic)                           | 2 |
|       | (When used with Utilities-1 only takes 3 Labels total)           |   |
| 40-41 | Vertical Curve-1                                                 | 3 |
|       | Enter Grade In, Grade Out, PVC Station, PVC Elevation & PVT      |   |
|       | Station                                                          |   |
|       | Solve for High/Low Station & High/Low Elevation & Continuing     |   |
|       | Station Elevation                                                |   |
| 42-43 | Vertical Curve-2                                                 | 1 |
|       | Enter P.I. Station, P.I. Elevation, Grade In, Grade Out & Curve  |   |
|       | Length                                                           |   |
|       | Solve for High/Low Elevation, PVC Station, PVC Elevation, PVT    |   |
|       | Station & PVT Elevation                                          |   |
| 44    | XYZ-1 (Lat/Long to XYZ)                                          | 1 |
| 45-46 | XYZ-2 (XYZ to Lat/Long)                                          | 1 |

## Angle-1 (1 Label)

XEQ A (Angle Between 3 Coordinates)

**XEQ A** to start the program.

At the prompt, enter a value for the following and press **R**/**S** 

| N? | Northing A (Y) |
|----|----------------|
| E? | Easting A (X)  |
| N? | Northing B (Y) |
| E? | Easting B (X)  |
| N? | Northing C (Y) |
| E? | Easting C (X)  |

Press **R/S** and the angle formed by points A, B & C will be displayed.

| A01. | LBL <mark>A</mark>       | A39. | RCL C                     |
|------|--------------------------|------|---------------------------|
| A02. | CLRVARS                  | A40. | RCL D                     |
| A03. | FIX 4                    | A41. | _                         |
| A04. | SF 10                    | A42. | STO F                     |
| A05. | "ANGLE - 3 COORDS"       | A43. | RCL N                     |
| A06. | PSE                      | A44. | RCL M                     |
| A07. | <b>"ENTR NORTH 1(Y)"</b> | A45. | _                         |
| A08. | PSE                      | A46. | STO P                     |
| A09. | INPUT N                  | A47. | RCL E                     |
| A10. | STO L                    | A48. | RCL D                     |
| A11. | "ENTR EAST 1(X)"         | A49. | _                         |
| A12. | PSE                      | A50. | STO G                     |
| A13. | INPUT E                  | A51. | RCL O                     |
| A14. | STO C                    | A52. | RCL P                     |
| A15. | 0                        | A53. | Х                         |
| A16. | STO N                    | A54. | STO A                     |
| A17. | STO E                    | A55. | RCL F                     |
| A18. | <b>"ENTR NORTH 2(Y)"</b> | A56. | RCL G                     |
| A19. | PSE                      | A57. | Х                         |
| A20. | INPUT N                  | A58. | STO B                     |
| A21. | STO M                    | A59. | RCL A                     |
| A22. | "ENTR EAST 2(X)"         | A60. | RCL B                     |
| A23. | PSE                      | A61. | +                         |
| A24. | INPUT E                  | A62. | STO Q                     |
| A25. | STO D                    | A63. | RCL O                     |
| A26. | 0                        | A64. | $X^2$                     |
| A27. | STO N                    | A65. | RCL F                     |
| A28. | STO E                    | A66. | $\mathbf{X}^2$            |
| A29. | "ENTR NORTH 3(Y)"        | A67. | +                         |
| A30. | PSE                      |      | ,                         |
| A31. | INPUT N                  | A68. | $\sqrt{X}$                |
| A32. | "ENTR EAST 3(X)"         | 1.00 | CTO D                     |
| A33. | PSE                      | A69. | STO R                     |
| A34. | INPUT E                  | A70. | $\mathbf{RCL} \mathbf{P}$ |
| A35. | RCL L                    | A71. |                           |
| A36. | RCL M                    | A72. | KCL G                     |
| A37. | -                        | A/3. | <b>Λ</b> <sup>-</sup>     |
| A38. | STO O                    | A74. | +                         |

|      | /                   |
|------|---------------------|
| A75. | $\sqrt{\mathbf{X}}$ |
| A76. | STO S               |
| A77. | RCL R               |
| A78. | RCL S               |
| A79. | X                   |
| A80. | <b>STO H</b>        |
| A81. | RCL Q               |
| A82. | RCL H               |
| A83. | ÷                   |
| A84. | <b>STO T</b>        |
| A85. | RCL T               |
| A86. | ACOS                |
| A87. | ⇔HMS                |
| A88. | STO Z               |
| A89. | "ANGLE(DDMMSS)="    |
| A90. | PSE                 |
| A91. | VIEW Z              |
| A92. | RTN                 |
|      |                     |

## CHECK 1

| 1 <sup>st</sup> Point | N=7358.66<br>E=8653.29  |
|-----------------------|-------------------------|
| 2 <sup>nd</sup> Point | N=5000.00<br>E=5000.00  |
| 3 <sup>rd</sup> Point | N=6384.28<br>E=11286.91 |

#### A=20°25'47"

### CHECK 2

| 1 <sup>st</sup> Point | N=2435.86<br>E=2158.37  |
|-----------------------|-------------------------|
| 2 <sup>nd</sup> Point | N=5000.00<br>E=5000.00  |
| 3 <sup>rd</sup> Point | N=5375.84<br>E=10285.41 |

#### A=142°00'21"

## Area-1 (2 Labels)

XEQ A (Area by Coordinates)

XEQ A to start the program.

At the prompts, enter a value for the following and press R/S

N? Northing (Y) E? Easting (X)

The following unknowns will be displayed after completing all coordinates:

| Р? | Perimeter Length |
|----|------------------|
|----|------------------|

**F?** Area in Square Feet

A? Area in Acres

| A01.         | LBL <mark>A</mark>           | B22.         | _                  |
|--------------|------------------------------|--------------|--------------------|
| A02.         | CLVARS                       | B23.         | y,x⇔0,r            |
| A03.         | FIX 4                        | B24.         | RCL P              |
| A04.         | SF 10                        | B25.         | +                  |
| A05.         | <b>"AREA BY COORDINATES"</b> | <b>B26</b> . | STO P              |
| A06.         | PSE                          | B27.         | RCL N              |
| A07.         | <b>"ENTR NORTH(Y)"</b>       | <b>B28</b> . | STO Y              |
| A08.         | PSE                          | B29.         | RCL E              |
| A09.         | INPUT N                      | B30.         | STO X              |
| A10.         | STO Y                        | B31.         | RCL D              |
| A11.         | STO C                        |              |                    |
| A12.         | "ENTR EAST(X)"               | B32.         | x≠y                |
| A13.         | PSE                          |              | -                  |
| A14.         | INPUT E                      | <b>B33</b> . | GTO <mark>B</mark> |
| A15.         | STO X                        | B34.         | RCL N              |
| A16.         | STO D                        | B35.         | RCL C              |
|              |                              | <b>DA</b> (  |                    |
| B01.         | LBL <mark>B</mark>           | B36.         | x≠y                |
| B02.         | <b>"ENTR NORTH (Y)"</b>      | <b>R37</b>   | GTO <mark>B</mark> |
| B03.         | PSE                          | B38          | RCLP               |
| <b>B04</b> . | INPUT N                      | B30.<br>R30  | "PFRIM LENGTH="    |
| B05.         | "ENTR EAST (X)"              | B3).<br>B40  | PSF                |
| B06.         | PSE                          | B40.<br>R41  | I SE<br>VIFW P     |
| B07.         | INPUT E                      | R47          | RCLF               |
| B08.         | RCL Y                        | B42.<br>R43  | 2 XCL 1            |
| B09.         | X                            | B43.<br>R44  | 2<br>÷             |
| B10.         | RCL N                        | B44.<br>R45  | STO F              |
| B11.         | RCL X                        | B46          | "ARFA IN SF="      |
| B12.         | X                            | B40.<br>R47  | PSE                |
| B13.         | -                            | B47.<br>B48  | VIEW F             |
| B14.         | RCL F                        | B40.<br>R49  | 43560              |
| B15.         | +                            | B50          | +5500<br>∸         |
| B16.         | STO F                        | B50.         | STO A              |
| B17.         | RCL E                        | B51.<br>R57  | "ARFA IN AC="      |
| B18.         | RCL X                        | B53          | AKLA IIVAC-<br>DSF |
| B19.         | _                            | B55.<br>R54  | I SE<br>VIFW A     |
| B20.         | RCL N                        | B55          | RTN                |
| B21.         | RCL Y                        | <b>D</b> 33. |                    |

Check 1 1<sup>st</sup> Point N=5000 E=10000 2<sup>nd</sup> Point N=5255.912 E=10125.751 3<sup>rd</sup> Point N=4700 E=10500 P=1538.3838 S=82840.6500 A=1.9018 Check 2 1<sup>st</sup> Point N=5000 E=10000 2<sup>nd</sup> Point N=5255.912 E=10125.751 3<sup>rd</sup> Point N=4700 E=10500 4<sup>th</sup> Point N=2500 E=10300 P=5682.2965 S=662840.6500 A=15.2167

#### HMS(+/-) -1 (1 Label)

XEQ Y (HMS + "addition by degrees, minutes and seconds")

XEQ Y to start the program

At the prompts, enter a value for the following and press R/S

X? First Angle

Y? Second Angle

After you have entered the value for **B** (Second Angle) and pressed **R**/**S**, you will be prompted to enter the function: 0 = - (subtraction) or 1 = + (addition). After you have entered the value for your function the sum or difference will be displayed:

| Y01. | LBL <mark>Y</mark>     | Y18. | PSE                                                      |
|------|------------------------|------|----------------------------------------------------------|
| Y02. | FIX 4                  | Y19. | "0=- 1=+"                                                |
| Y03. | SF 10                  | Y20. | PSE                                                      |
| Y04. | "HMS+-"                | Y21. | STO F                                                    |
| Y05. | PSE                    | Y22. | INPUT F                                                  |
| Y06. | "ENTR ANGLE1"          | Y23. | CF 10                                                    |
| Y07. | PSE                    | Y24. | $\Rightarrow HMS(\Rightarrow HR(X) + \Rightarrow HR(Y))$ |
| Y08. | "(DDMMSS)"             | Y25. | STO A                                                    |
| Y09. | PSE                    | Y26. | ⇔HMS(⇔HR(X)- ⇔HR(Y))                                     |
| Y10. | INPUT X                | Y27. | STO S                                                    |
| Y11. | "ENTR ANGLE2"          | Y28. | RCL F                                                    |
| Y12. | PSE                    | Y29. | x=0?                                                     |
| Y13. | "(DDMMSS)"             | Y30. | VIEW A                                                   |
| Y14. | PSE                    | Y31. | x>0?                                                     |
| Y15. | INPUT Y                | Y32. | VIEW S                                                   |
| Y16. | 0                      | Y33. | GTO <mark>Y</mark>                                       |
| Y17. | <b>"ENTR FUNCTION"</b> |      |                                                          |

#### CHECK

 $X = 1^{st}$  Angle158°02'26" $Y = 2^{nd}$  Angle88°32'27"

A = Addition of Angles = 246°34'53"

S = Subtraction of Angles = 69°29'59"

### Horizontal Curve-1 (4 Labels)

XEQ H (Horizontal Curve Data)

#### **XEQ H** to start the program.

At the prompts, enter a value for the following and press R/S

#### I? Included Angle

**R?** Curve Radius

Note! If either of these two are unknown, enter a value of 0 (zero) and you will be prompted for:

L? Length of Curve

The following unknowns will be displayed after pressing R/S

- C? Long Chord
- T? Tangent
- M? Midordinate
- E? External
- **D**? Degree of Curvature-Arc definition
- N? Degree of curvature-Chord definition
  - (if radius is under 50 ft., the Chord definition will not be displayed)
- **A?** Area of the sector
- **S?** Area of the segment
- **F?** Area of the fillet

| H01. | LBL <mark>H</mark>                          | H29.        | GTO <mark>E</mark>                             |
|------|---------------------------------------------|-------------|------------------------------------------------|
| H02. | FIX 4                                       |             |                                                |
| H03. | SF 10                                       | G01.        | LBL <mark>G</mark>                             |
| H04. | "HORIZ CURVE1"                              | G02.        | SF 10                                          |
| H05. | PSE                                         | G03.        | <b>"ENTR CURVE RAD"</b>                        |
| H06. | <b>"ENTR CENTER ANG"</b>                    | <b>G04.</b> | PSE                                            |
| H07. | PSE                                         | G05.        | INPUT R                                        |
| H08. | CF 10                                       | G06.        | <b>"ENTR CURVE LEN"</b>                        |
| H09. | INPUT I                                     | G07.        | PSE                                            |
| H10. | X=0?                                        | G08.        | CF 10                                          |
| H11. | GTO <mark>G</mark>                          | <b>G09.</b> | INPUT L                                        |
| H12. | ⇒HR (I) ÷2                                  | G10.        | $(\Rightarrow$ HMS((Lx180) $\div$ (Rx $\pi$ )) |
| H13. | STO H                                       | G11.        | STO I                                          |
| H14. | SF 10                                       | G12.        | FIX 4                                          |
| H15. | <b>"ENTR CURVE RAD"</b>                     | G13.        | ⇒HR(I) ÷2                                      |
| H16. | PSE                                         | G14.        | STO H                                          |
| H17. | CF 10                                       | G15.        | SF 10                                          |
| H18. | INPUT R                                     | G16.        | "CENTER ANG="                                  |
| H19. | X=0?                                        | G17.        | PSE                                            |
| H20. | GTO <mark>F</mark>                          | G18.        | CF 10                                          |
| H21. | $(\Rightarrow$ HR(I) $x\pi x$ R) $\div$ 180 | G19.        | VIEW I                                         |
| H22. | STO L                                       | G20.        | GTO <mark>E</mark>                             |
| H23. | FIX 3                                       |             |                                                |
| H24. | SF 10                                       | F01.        | LBL <mark>F</mark>                             |
| H25. | "CURVE LEN=                                 | F02.        | SF 10                                          |
| H26. | PSE                                         | F03.        | <b>"ENTR CURVE LEN"</b>                        |
| H27. | CF 10                                       | F04.        | PSE                                            |
| H28. | VIEW L                                      | F05.        | CF 10                                          |
|      |                                             |             |                                                |

| F06.             | INPUT L              |
|------------------|----------------------|
| F07.             | (Lx180) ÷(⇒HR (I)xπ) |
| F08.             | STO R                |
| F09.             | FIX 3                |
| F10.             | SF 10                |
| F11.             | "CURVE RAD="         |
| F12.             | PSE                  |
| F13.             | CF 10                |
| F14.             | VIEW R               |
|                  |                      |
| E01.             | LBL <mark>E</mark>   |
| E02.             | 2xRxSIN(H)           |
| E03.             | STO C                |
| E04.             | FIX 3                |
| E05.             | SF 10                |
| E06.             | "LONG CHORD="        |
| E07.             | PSE                  |
| E08.             | CF 10                |
| E09.             | VIEW C               |
| E10.             | RxTAN(H)             |
| E11.             | STO T                |
| E12.             | FIX 3                |
| E13.             | SF 10                |
| E14.             | "TANGENT="           |
| E15.             | PSE                  |
| E16.             | CF 10                |
| E17.             | VIEW T               |
| E18.             | <b>Rx(1-COS(H))</b>  |
| E19.             | STO M                |
| E20.             | SF 10                |
| E21.             | "MIDORDINATE="       |
| E22.             | PSE                  |
| E23.             | CF10                 |
| E24.             | VIEW M               |
| E25.             | Rx((1 ÷ COS(H))-1)   |
| E26.             | STO E                |
| E27.             | SF 10                |
| E28.             | "EXTERNAL="          |
| E29.             | PSE                  |
| E30.             | CF 10                |
| E31.             | VIEW E               |
| E32.             | ⇒HMS(18000÷(πxR))    |
| E33.             | STO D                |
| E34.             | FIX 4                |
| E35.             | SF 10                |
| CHECK            |                      |
| $I = \Delta = 4$ | 15°32'18''           |
| R=200            |                      |
| L=158.9          | 5877051              |
|                  |                      |

| E36.             | "DEG CURV ARC="                           |
|------------------|-------------------------------------------|
| E37.             | PSE                                       |
| E38.             | CF 10                                     |
| E39.             | VIEW D                                    |
| E40.             | RCL R                                     |
| E41.             | 50                                        |
| E42.             | X≦Y?                                      |
| E43.             | ⇔HMS(2XASIN(50÷R))                        |
| E44.             | STO N                                     |
| E45.             | RCL R                                     |
| E46.             | 50                                        |
| E47.             | X≦Y?                                      |
| E48.             | SF 10                                     |
| E49.             | "DEG CURV ARC="                           |
| E50.             | PSE                                       |
| E51.             | CF 10                                     |
| E52.             | VIEW N                                    |
| E53.             | $(\pi XR^2 x \Rightarrow HR(I)) \div 360$ |
| E54.             | STO A                                     |
| E55.             | FIX 2                                     |
| E56.             | SF 10                                     |
| E57.             | "AREA SECTOR="                            |
| E58.             | PSE                                       |
| E59.             | CF 10                                     |
| E60.             | VIEW A                                    |
| E61.             | A-(RxCOS(H)x( $C \div 2$ ))               |
| E62.             | STO S                                     |
| E63.             | SF 10                                     |
| E64.             | "AREA SEGMENT="                           |
| E65.             | PSE                                       |
| E66.             | CF 10                                     |
| E67.             | VIEW S                                    |
| E68.             | (RxT)-A                                   |
| E69.             | STO F                                     |
| E70.             | SF 10                                     |
| E71.             | "AREA FILLET="                            |
| E72.             | PSE                                       |
| E73.             | CF 10                                     |
| E74.             | VIEW F                                    |
| E75.             | RTN                                       |
| C=154.<br>T=83 9 | 8077744<br>4564024                        |
| M=15             | 58568861                                  |
| F=16.0           | 0290573                                   |
| D=78.3           | 8524031                                   |
| N=78 5           | 7180877                                   |
| $\Delta = 15.9$  | 295 8770508                               |
| S=1621           | 497494                                    |
| F=893            | 2509975                                   |
|                  |                                           |

### Horizontal Curve-2 (2 Labels)

**XEQ B** (Tangent Offset of a Horizontal Curve)

**XEQ B** to start the program.

At the prompts, enter a value for the following and press R/S

**R?** Curve Radius

**X?** Offset distance from tangent to point on curve

Note! If X value is unknown, enter a value of 0 (zero) and you will be prompted for Y value.

The following unknown will be displayed after pressing  $\mathbf{R}/\mathbf{S}$ 

Y? Distance along tangent perpendicular to offset.

| B01.         | LBL <mark>B</mark>      | B35.        | "DIST ALONG TAN="      |
|--------------|-------------------------|-------------|------------------------|
| B02.         | FIX 4                   | B36.        | PSE                    |
| B03.         | SF 10                   | <b>B37.</b> | VIEW Y                 |
| <b>B04</b> . | <b>"TANGENT OFFSET"</b> | B38.        | RTN                    |
| B05.         | PSE                     | B39.        | X=0?                   |
| B06.         | <b>"OF HORZ CURVE"</b>  | B40.        | "OFFSET DISTANCE="     |
| B07.         | PSE                     | B41.        | PSE                    |
| B08.         | <b>"ENTER RADIUS"</b>   | B42.        | VIEW X                 |
| B09.         | PSE                     | B43.        | RTN                    |
| B10.         | INPUT R                 |             |                        |
| B11.         | 0                       | C01.        | LBL <mark>C</mark>     |
| B12.         | STO X                   | С02.        | <b>"ENTR DISTANCE"</b> |
| B13.         | <b>"ENTR OFFSET"</b>    | С03.        | PSE                    |
| B14.         | PSE                     | C04.        | "ALONG TANGENT"        |
| B15.         | <b>"0 IF UNKNOWN"</b>   | C05.        | PSE                    |
| B16.         | PSE                     | C06.        | INPUT Y                |
| B17.         | INPUT X                 | С07.        | STO B                  |
| B18.         | STO A                   | C08.        | RCL R                  |
| B19.         | X=0?                    | С09.        | X <sup>2</sup>         |
| B20.         | GTO <mark>C</mark>      | C10.        | RCL B                  |
| B21.         | 2                       | C11.        | $X^2$                  |
| B22.         | RCL R                   | C12.        | _                      |
| B23.         | X                       | C13.        | STO D                  |
| B24.         | RCL X                   | C14.        | RCL D                  |
| B25.         | X                       |             |                        |
| B26.         | STO C                   | C15.        | $\sqrt{\mathbf{X}}$    |
| B27.         | RCL C                   |             |                        |
| B28.         | RCL X                   | C16.        | STO E                  |
| B29.         | $\mathbf{X}^2$          | C17.        | RCL R                  |
| B30.         | _                       | C18.        | RCL E                  |
| B31.         | STO F                   | C19.        | -                      |
| B32.         | RCL F                   | C20.        | STO X                  |
|              |                         | C21.        | "OFFSET DIST="         |
| B33.         | $\sqrt{X}$              | C22.        | PSE                    |
|              |                         | C23.        | VIEW X                 |
| B34.         | STO Y                   | C24.        | GTO <mark>B</mark>     |
|              |                         |             |                        |

#### Intersection-1 (1 Label)

XEQ-B (Bearing - Bearing Intersection)

**XEQ B** to start the program

At the prompts, enter a value for the following and press R/S

- **N?** Northing of first point
- **E?** Easting of first point
- A? Azimuth from first point to intersection point
- A? Azimuth from intersection point to second point
- N? Northing of second point
- E? Easting of second point

After you have entered the second E value and pressed R/S, the following results will be displayed:

- Y? Northing of intersection point
- **X?** Easting of intersection point
- **F?** Internal angle of azimuths
- **D**? Distance from first point to intersection point
- **D?** Distance from intersection point to second point

| B01.         | LBL <mark>B</mark>       | B33. | <b>"ENTR NORTH 2(Y)"</b> |
|--------------|--------------------------|------|--------------------------|
| B02.         | FIX 4                    | B34. | PSE                      |
| B03.         | SF 10                    | B35. | INPUT N                  |
| <b>B04</b> . | <b>"BEAR-BEAR INTER"</b> | B36. | "ENTR EAST 2(X)"         |
| B05.         | PSE                      | B37. | PSE                      |
| B06.         | <b>"ENTR NORTH 1(Y)"</b> | B38. | INPUT E                  |
| B07.         | PSE                      | B39. | RCL N                    |
| B08.         | INPUT N                  | B40. | RCL Y                    |
| B09.         | STO Y                    | B41. | _                        |
| B10.         | "ENTR EAST 1(X)"         | B42. | STO Y                    |
| B11.         | PSE                      | B43. | RCL E                    |
| B12.         | INPUT E                  | B44. | RCL X                    |
| B13.         | STO X                    | B45. | _                        |
| B14.         | <b>"ENTR AZ TO IP"</b>   | B46. | STO X                    |
| B15.         | PSE                      | B47. | RCL B                    |
| B16.         | "(DDMMSS)"               | B48. | RCL A                    |
| B17.         | PSE                      | B49. | _                        |
| B18.         | INPUT A                  | B50. | ABS                      |
| B19.         | ⇔HR                      | B51. | STO C                    |
| B20.         | STO B                    | B52. | ⇔HMS                     |
| B21.         | 0                        | B53. | STO F                    |
| B22.         | STO A                    | B54. | FIX 2                    |
| B23.         | <b>"ENTR AZ FROM IP"</b> | B55. | "IP NORTH="              |
| B24.         | PSE                      | B56. | PSE                      |
| B25.         | "(DDMMSS)"               | B57. | VIEW Y                   |
| B26.         | PSE                      | B58. | IP EAST=                 |
| B27.         | INPUT A                  | B59. | PSE                      |
| B28.         | ⇔HR                      | B60. | VIEW X                   |
| B29.         | STO A                    | B61. | FIX 4                    |
| B30.         | 0                        | B62. | "INTERNAL ANG="          |
| B31.         | STO N                    | B63. | PSE                      |
| B32.         | STO E                    | B64. | "(DDMMSS)"               |

| B65.        | PSE           | B94.  | PSE             |
|-------------|---------------|-------|-----------------|
| B66.        | VIEW F        | B95.  | VIEW D          |
| B67.        | FIX 2         | B96.  | RCL B           |
| B68.        | RCL C         | B97.  | SIN             |
| B69.        | SIN           | B98.  | STO M           |
| B70.        | STO I         | B99.  | RCL Y           |
| B71.        | RCL A         | B100. | RCL M           |
| B72.        | SIN           | B101. | X               |
| B73.        | STO G         | B102. | STO N           |
| B74.        | RCL Y         | B103. | RCL B           |
| B75.        | RCL G         | B104. | COS             |
| B76.        | X             | B105. | STO O           |
| <b>B77.</b> | STO H         | B106. | RCL X           |
| B78.        | RCL A         | B107. | RCL O           |
| B79.        | COS           | B108. | X               |
| <b>B80.</b> | STO J         | B109. | STO P           |
| B81.        | RCL X         | B110. | RCL P           |
| B82.        | RCL J         | B111. | RCL N           |
| B83.        | X             | B112. | -               |
| <b>B84.</b> | RCL H         | B113. | RCL I           |
| B85.        | -             | B114. | •<br>•          |
| B86.        | RCL I         | B115. | STO Q           |
| <b>B87.</b> | ÷             | B116. | RCL Q           |
| B88.        | STO L         | B117. | ABS             |
| B89.        | RCL L         | B118. | STO D           |
| B90.        | ABS           | B119. | "DIST FROM IP=" |
| B91.        | STO D         | B120. | PSE             |
| B92.        | FIX 8         | B121. | VIEW D          |
| B93.        | "DIST TO IP=" | B122. | RTN             |

#### CHECK

| 1 <sup>st</sup> Point | N = 10000<br>E = 10000<br>A = AZ <sub>1</sub> = 92°08'23"<br>A = AZ <sub>2</sub> = 3°28'18" |
|-----------------------|---------------------------------------------------------------------------------------------|
| 2 <sup>nd</sup> Point | N = 10188.87<br>E = 10300.13                                                                |
|                       | $Y = \Theta 4700$ $E = X = 10500$                                                           |
|                       | $D = D_1 = 288.22008436$<br>$D = D_2 = 199.99815783$                                        |

### Intersection-2 (1 Label)

**XEQ-C** (Bearing - Distance Intersection)

XEQ C to start the program

At the prompts, enter a value for the following and press  $\mathbf{R}/\mathbf{S}$ 

- **N?** Northing of first point
- **E?** Easting of first point
- A? Azimuth from first point to intersection point
- **D**? Distance from intersection point to second point
- N? Northing of second point
- E? Easting of second point

After you have entered the second E value and pressed R/S, the following results will be displayed:

- Y? Northing of intersection point
- X? Easting of intersection point
- **F?** Internal angle of azimuths
- A? Azimuth from intersection point to second point
- **D?** Distance from first point to intersection point

| C01. | LBL <mark>C</mark>         | C34. | RCL Y |
|------|----------------------------|------|-------|
| C02. | FIX 4                      | C35. | _     |
| C03. | SF 10                      | C36. | STO Y |
| C04. | <b>"BEAR-DIST INTER"</b>   | C37. | RCL E |
| C05. | PSE                        | C38. | RCL X |
| C06. | <b>"ENTR NORTH 1(Y)"</b>   | C39. | _     |
| C07. | PSE                        | C40. | STO X |
| C08. | INPUT N                    | C41. | RCL B |
| C09. | STO Y                      | C42. | SIN   |
| C10. | "ENTR EAST 1(X)"           | C43. | STO H |
| C11. | PSE                        | C44. | RCL Y |
| C12. | INPUT E                    | C45. | RCL H |
| C13. | STO X                      | C46. | X     |
| C14. | "ENTR AZ TO IP"            | C47. | STO L |
| C15. | PSE                        | C48. | RCL B |
| C16. | "(DDMMSS)"                 | C49. | COS   |
| C17. | PSE                        | C50. | STO I |
| C18. | INPUT A                    | C51. | RCL X |
| C19. | ⇔HR                        | C52. | RCL I |
| C20. | STO B                      | C53. | X     |
| C21. | <b>"ENTR DIST FROM IP"</b> | C54. | STO J |
| C22. | PSE                        | C55. | RCL J |
| C23. | INPUT D                    | C56. | RCL L |
| C24. | 0                          | C57. | -     |
| C25. | STO N                      | C58. | STO K |
| C26. | STO E                      | C59. | RCL K |
| C27. | "ENTR NORTH2(Y)"           | C60. | RCL D |
| C28. | PSE                        | C61. | ÷     |
| C29. | INPUT N                    | C62. | STO U |
| C30. | "ENTR EAST2(X)             | C63. | RCL U |
| C31. | PSE                        | C64. | ASIN  |
| C32. | INPUT E                    | C65. | STO C |
| C33. | RCL N                      | C66. | ABS   |

| C67.          | ⇔HMS                                  |
|---------------|---------------------------------------|
| C68.          | STO F                                 |
| C69.          | RCL B                                 |
| C70.          | RCL C                                 |
| C71.          | +                                     |
| C72.          | STO G                                 |
| C73.          | ⇔HMS                                  |
| C74.          | STO A                                 |
| C75.          | RCLC                                  |
| C76           | SIN                                   |
| C77           | STO N                                 |
| C78           | RCLG                                  |
| C79           | SIN                                   |
| C80           | STOO                                  |
| C00.          | BCL V                                 |
| C01.          | RCL I<br>PCL O                        |
| C02.          | KUL U                                 |
| C03.          | X<br>STO D                            |
| C84.          |                                       |
| C85.          | RCL G                                 |
| C86.          | COS                                   |
| C87.          | SIOQ                                  |
| C88.          | RCL X                                 |
| C89.          | RCL Q                                 |
| C90.          | X                                     |
| C91.          | STO R                                 |
| C92.          | RCL R                                 |
| C93.          | RCL P                                 |
| C94.          | -                                     |
| C95.          | SIUS<br>DCL G                         |
| C96.          | KUL S<br>DCL N                        |
| C97.          |                                       |
| C98.          |                                       |
| C99.          |                                       |
| C100.         |                                       |
| C101.         | ADS<br>STO D                          |
| C102.         | SIUD<br>FIV 2                         |
| C103.         | ГІЛ <i>2</i><br>«ID NODTH(V)_»        |
| C104.<br>C105 | 1100000000000000000000000000000000000 |
| C105.         | rse<br>View v                         |
| C100.         | VIEVVI<br>"IDFAST(V)-"                |
| C107.         | DSF                                   |
| C100.         | I SE<br>VIFW Y                        |
| C10).         | "INTERNAL ANG="                       |
| C110.         | PSE                                   |
| C112.         | FIX 4                                 |
| C113.         | VIEW F                                |
| C114.         | "AZ FROM IP="                         |
| C115.         | PSE                                   |
| C116.         | "(DDMMSS)"                            |
| C117.         | PSE                                   |
| C118.         | VIEW A                                |
| C119.         | FIX 8                                 |

| C120.<br>C121.<br>C122.<br>C123. | "DIST TO IP="<br>PSE<br>VIEW D<br>RTN |
|----------------------------------|---------------------------------------|
|                                  |                                       |
|                                  |                                       |
|                                  |                                       |
|                                  |                                       |

#### Intersection-3 (1 Label)

**XEQ-D** (Distance - Distance Intersection)

**XEQ D** to start the program

At the prompts, enter a value for the following and press **R/S** 

- N? Northing of first point
- **E?** Easting of first point
- **D?** Distance from first point to intersection point

Northing of intersection point

Easting of intersection point

**D?** Distance from intersection point to second point

 $D^3$  = Distance from Point #1 to Point #2

- N? Northing of second point
- E? Easting of second point

Semiperimeter

**Y**?

**X**?

**D**?

**S**?

After you have entered the second  $\mathbf{E}$  value and pressed  $\mathbf{R}/\mathbf{S}$ , the following results will be displayed:

**A**? Angle A (Displayed as DD.MMSS) **B**? Angle B (Displayed as DD.MMSS) **C**? Angle C (Displayed as DD.MMSS) D01. LBL D D31. **INPUT N** D02. FIX 4 D32. "ENTR EAST2(X)" PSE D03. SF 10 D33. **D04**. "DIST-DIST INTER" D34. **INPUT E** D05. PSE D35. RCL N D06. **"ENTR NORTH1(Y)"** D36. RCL Y D07. PSE D37. D08. **INPUT N** D38. STO Y D09. D39. RCL E STO Y D10. **"ENTR EAST1(X)"** D40. RCL X D11. PSE D41. D12. **INPUT E** D42. STO X D13. STO X D43. RCL X D14. FIX 2 D44.  $X^2$ D15. "ENTR DIST TO IP" D45. RCL Y  $X^2$ D16. PSE D46. D17. **INPUT D** D47. + STO F D18.  $\sqrt{X}$ D48. D19. 0 D20. STO D D49. STO D D21. **"ENTR DIST FROM IP"** D50. RCL F D22. PSE D51. RCL G D23. **INPUT D** D52. + D24. STO G D53. RCL D D25. FIX 4 D54. +D26. 0 D55. STO J D27. STO N D56. **RCL J** D28. STO E D57. 2 D29. **"ENTR NORTH2(Y)"** D58. ÷ D30. PSE

| STO S               | D105.                                                                                                    | RCL R                                                                                                    |
|---------------------|----------------------------------------------------------------------------------------------------|----------------------------------------------------------------------------------------------------|
| RCL D               | D106.                                                                                                    | ACOS                                                                                                    |
| RCL F               | D107.                                                                                                    | STO U                                                                                                    |
| X                   | D108.                                                                                                    | 2                                                                                                    |
| STO K               | D109.                                                                                                    | RCL U                                                                                                    |
| RCL S               | D110.                                                                                                    | X                                                                                                    |
| RCL G               | D111.                                                                                                    | STO I                                                                                                    |
| -                   | D112.                                                                                                    | RCL I                                                                                                    |
| STO L               | D113.                                                                                                    | ⇔HMS                                                                                                    |
| RCL S               | D114.                                                                                                    | STO B                                                                                                    |
| RCL L               | D115.                                                                                                    | RCL H                                                                                                    |
| X                   | D116.                                                                                                    | RCL I                                                                                                    |
| STO M               | D117.                                                                                                    | +                                                                                                    |
| RCL M               | D118.                                                                                                    | STO Z                                                                                                    |
| RCL K               | D119.                                                                                                    | 180                                                                                                    |
| ÷                   | D120.                                                                                                    | RCL Z                                                                                                    |
| STO Ο               | D121.                                                                                                    | _                                                                                                    |
| RCL O               | D122.                                                                                                    | ⇔HMS                                                                                                    |
|                     | D123.                                                                                                    | STO C                                                                                                    |
| $\sqrt{\mathbf{X}}$ | D124.                                                                                                    | FIX 4                                                                                                    |
|                     | D125.                                                                                                    | "IP NORTH(Y)="                                                                                                    |
| STO O               | D126.                                                                                                    | PSE                                                                                                    |
| RCL O               | D127.                                                                                                    | VIEW Y                                                                                                    |
| ACOS                | D128.                                                                                                    | "IP EAST(X)="                                                                                                    |
| STO O               | D129.                                                                                                    | PSE                                                                                                    |
| 2                   | D130.                                                                                                    | VIEW X                                                                                                    |
| RCL O               | D131.                                                                                                    | "DIST PT1-PT2="                                                                                                    |
| X                   | D132.                                                                                                    | PSE                                                                                                    |
| STO H               | D133.                                                                                                    | VIEW D                                                                                                    |
| ⇔HMS                | D134.                                                                                                    | "SEMIPERIMETER="                                                                                                    |
| STO A               | D135                                                                                                    | PSE                                                                                                    |
| RCL D               | D136.                                                                                                    | VIEW S                                                                                                    |
| RCL G               | D137                                                                                                    | "ANGLE A="                                                                                                    |
| X                   | D138                                                                                                    | PSE                                                                                                    |
| STO P               | D139                                                                                                    | "(DDMMSS)="                                                                                                    |
| RCL S               | D140                                                                                                    | PSF                                                                                                    |
| RCL F               | D140.<br>D141                                                                                                    | VIEW A                                                                                                    |
| -                   | D141.<br>D142                                                                                                    | "ANGLE B="                                                                                                    |
| STO Q               | D142.                                                                                                    | PSF                                                                                                    |
| RCLS                | D143.<br>D144                                                                                                    | 1 SE<br>"(DDMMSS)="                                                                                                    |
| RCL O               | D144.<br>D145                                                                                                    | (DDMMMSS)-                                                                                                    |
| X                   | D145.<br>D146                                                                                                    | I SE<br>VIEW D                                                                                                    |
| RCL P               | D140.<br>D147                                                                                                    | VIEW D<br>"ANCLE C-"                                                                                                    |
| ÷                   | D147.<br>D149                                                                                                    | ANGLE U-                                                                                                    |
| STO O               | D148.<br>D140                                                                                                    | PSE<br>"(DDMMSS)_"                                                                                                    |
| RCLO                | D149.<br>D150                                                                                                    | "(DDMM08)="                                                                                                    |
| X                   | D150.                                                                                                    | rəl<br>View C                                                                                                    |
| $\sqrt{X}$          | D151.                                                                                                    | VIEW C                                                                                                    |
|                     | D152.                                                                                                    | KIN                                                                                                    |
| STO R               |                                                                                                    |                                                                                                    |
|                     | STO S<br>RCL D<br>RCL F<br>x<br>STO K<br>RCL S<br>RCL G<br>$\overline{}$<br>STO L<br>RCL S<br>RCL L<br>x<br>STO M<br>RCL M<br>RCL K<br>$\div$<br>STO O<br>RCL O<br>$\sqrt{X}$<br>STO O<br>RCL O<br>$\chi$<br>STO O<br>RCL O<br>$\chi$<br>STO A<br>RCL D<br>RCL G<br>$\chi$<br>STO A<br>RCL D<br>RCL G<br>$\chi$<br>STO A<br>RCL D<br>RCL G<br>$\chi$<br>STO P<br>RCL S<br>RCL C<br>$\chi$<br>STO Q<br>RCL S<br>RCL Q<br>$\chi$<br>STO Q<br>RCL Q<br>$\chi$<br>STO Q<br>RCL Q<br>$\chi$<br>STO Q<br>RCL Q<br>$\chi$<br>STO Q<br>RCL Q<br>$\chi$<br>STO Q<br>RCL Q<br>$\chi$<br>STO R | STO S       D105.         RCL D       D106.         RCL F       D107.         x       D108.         STO K       D109.         RCL S       D110.         RCL G       D111.         -       D112.         STO L       D111.         -       D112.         STO L       D114.         RCL S       D114.         RCL K       D115.         x       D116.         STO M       D117.         x       D116.         STO M       D117.         RCL M       D118.         RCL K       D119.         ÷       D120.         STO O       D121.         RCL O       D123. $\sqrt{X}$ D124.         STO O       D125.         STO O       D126.         RCL O       D129.         2       D130.         RCL O       D131.         x       D132.         STO H       D133.         ⇒HMS       D134.         STO A       D135.         RCL O       D136.         RCL G       D136. |

## Inverse-1 (7 Labels)

XEQ I (Inverse Coordinates)

**XEQ I** to start the program.

At the prompts, enter a value for the following and press R/S

| N? | Northing |
|----|----------|
|----|----------|

E? Easting

After you have entered the second E value and pressed R/S, the following results will be displayed:

- A= azimuth from the first point to the second point
- **B**= bearing from first point to the second point
- **D**= distance between points in feet
- C= distance between points in chains

Bearing format is: Quadrant - Degrees - Minutes - Seconds

|                  | Bearing N20°30'40"E     | Displayed as 120-30-40 |      |                    |
|------------------|-------------------------|------------------------|------|--------------------|
|                  | Bearing S20°30'40"E     | Displayed as 220-30-40 |      |                    |
|                  | Bearing S20°30'40"W     | Displayed as 320-30-40 |      |                    |
|                  | Bearing N20°30'40"W     | Displayed as 420-30-40 |      |                    |
| I01. LB          | LI                      |                        | F13. | RCL Y              |
| 102. FIX         | <b>4</b>                |                        | F14. | -                  |
| 103. CL          | VARS                    |                        | F15. | y,x⇒0,r            |
| I04. SF          | 10                      |                        | F16. | STO D              |
| 105. "IN         | VERSE COORD"            |                        | F17. | X⇔Y                |
| 106. PSI         | E                       |                        | F18. | X>0?               |
| <b>I07. "E</b> I | NTR NORTH1(Y)"          |                        | F19. | GTO <mark>G</mark> |
| 108. PSI         | E                       |                        | F20. | 360                |
| 109. INI         | PUT N                   |                        | F21. | +                  |
| I10. ST          | 0 Y                     |                        |      |                    |
| 111. SF          | 10                      |                        | G01. | LBL <mark>G</mark> |
| I12. "EI         | NTR EAST1(X)"           |                        | G02. | STO R              |
| I13. PSI         | E                       |                        | G03. | ⇔HMS               |
| I14. INI         | PUT E                   |                        | G04. | STO A              |
| 115. ST          | O X                     |                        | G05. | FIX 4              |
| I16.0            |                         |                        | G06. | SF 10              |
| 117. ST          | O N                     |                        | G07. | "AZIMUTH="         |
| I18. ST          | OE                      |                        | G08. | PSE                |
|                  |                         |                        | G09. | VIEW A             |
| F01.             | LBL <mark>F</mark>      |                        | G10. | 90                 |
| F02.             | SF 10                   |                        | G11. | RCL R              |
| F03.             | <b>"ENTR NORTH2(Y)"</b> |                        | G12. | X>Y?               |
| F04.             | PSE                     |                        | G13. | GTO <mark>J</mark> |
| F05.             | INPUT N                 |                        | G14. | 100                |
| F06.             | SF 10                   |                        | G15. | +                  |
| F07.             | "ENTR EAST2(X)"         |                        | G16. | GTO <mark>M</mark> |
| F08.             | PSE                     |                        |      |                    |
| F09.             | INPUT E                 |                        | J01. | LBL <mark>J</mark> |
| F10.             | RCL X                   |                        | J02. | 180                |
| F11.             | -                       |                        | J03. | RCL R              |
| F12.             | RCL N                   |                        | J04. | X>Y?               |

| J05. | GTO <mark>K</mark> |              |                    |
|------|--------------------|--------------|--------------------|
| J06. | -                  | M01.         | LBL <mark>M</mark> |
| J07. | 200                | M02.         | ⇔HMS               |
| J08. | +                  | M03.         | STO B              |
| J09. | GTO <mark>M</mark> | <b>M04</b> . | SF 10              |
|      |                    | M05.         | "BEARING="         |
| K01. | LBL <mark>K</mark> | M06.         | PSE                |
| K02. | 270                | M07.         | VIEW B             |
| K03. | RCL R              | M08.         | FIX 3              |
| K04. | X>Y?               | M09.         | SF 10              |
| K05. | GTO <mark>L</mark> | M10.         | "DISTANCE="        |
| K06. | 180                | M11.         | PSE                |
| K07. | -                  | M12.         | VIEW D             |
| K08. | 300                | M13.         | RCL D              |
| K09. | +                  | M14.         | 66                 |
| K10. | GTO <mark>M</mark> | M15.         | ÷                  |
|      |                    | M16.         | STO C              |
| L01. | LBL <mark>L</mark> | M17.         | SF10               |
| L02. | 360                | M18.         | "CHAINS="          |
| L03. | RCL R              | M19.         | PSE                |
| L04. | -                  | M20.         | CF10               |
| L05. | 400                | M21.         | VIEW C             |
| L06. | +                  | M22.         | GTO <mark>F</mark> |

#### Check

| 1 <sup>st</sup> Point | N=5000<br>E=10000 |  |
|-----------------------|-------------------|--|
| 2 <sup>nd</sup> Point | N=5255.912        |  |

E=10125.751 A=26°10'08" B=126°10'08" = S 26°10'08" E

D=285.1390288 C=4.32

## **Metric Conversion (1 Label)**

XEQ M (Metric Conversion)

**XEQ M** to start the program. At the prompts, enter a value for the following and press **R/S** 

M? Metric Number

After you have entered the M value and pressed R/S, the following result will be displayed:

**F** = Number conversion for U.S. Survey Foot

M01. LBL <mark>M</mark> CLVARS M02. M03. SF 10 M04. **"ENTR METRIC"** M05. PSE M06. INPUT M 3.28083333 M07. M08. Х M09. STO F M10. VIEW F M11. GTO M

## Phogrammetry-1 (1 Label)

XEQ P (Photogrammetry)

**XEQ P** to start the program. At the prompts, enter a value for the following and press **R/S** 

- I? Contour Interval
- C? C-Factor
- **F?** Focal Length = 6"
- **D?** Film Dimension 9"X9"

After you have entered the **D** value and pressed **R/S**, the following results will be displayed:

| H?           | Flying Height           |      |                  |
|--------------|-------------------------|------|------------------|
| Р?           | Photo Scale             |      |                  |
| N?           | NM Width                |      |                  |
| <b>M</b> ?   | NM Length               |      |                  |
| <b>W</b> ?   | Width of Target         |      |                  |
| L?           | Length of Target        |      |                  |
| P01.         | LBL <mark>P</mark>      | P36. | X                |
| P02.         | FIX 2                   | P37. | STO M            |
| P03.         | SF 10                   | P38. | 1                |
| P04.         | "PHOTOGRAMMETRY"        | P39. | 60               |
| P05.         | PSE                     | P40. | ÷                |
| P06.         | "CONTOUR INTERVAL"      | P41. | RCL P            |
| P07.         | PSE                     | P42. | X                |
| P08.         | INPUT I                 | P43. | STO W            |
| P09.         | "C FACTOR"              | P44. | 1                |
| P10.         | PSE                     | P45. | 50               |
| P11.         | INPUT C                 | P46. | ÷                |
| P12.         | <b>"FOCAL LENGTH"</b>   | P47. | RCL P            |
| P13.         | PSE                     | P48. | X                |
| P14.         | INPUT F                 | P49. | STO L            |
| P15.         | <b>"FILM DIMENTION"</b> | P50. | "FLY HEIGTH="    |
| P16.         | PSE                     | P51. | PSE              |
| P17.         | INPUT D                 | P52. | VIEW H           |
| P18.         | RCL C                   | P53. | "PHOTO SCALE="   |
| P19.         | RCL I                   | P54. | PSE              |
| <b>P20</b> . | X                       | P55. | VIEW P           |
| P21.         | STO H                   | P56. | "NM WIDTH="      |
| P22.         | RCL H                   | P57. | PSE              |
| P23.         | RCL F                   | P58. | VIEW N           |
| P24.         | ÷                       | P59. | "NM LENGTH="     |
| P25.         | STO P                   | P60. | PSE              |
| P26.         | RCL D                   | P61. | VIEW M           |
| P27.         | 0.4                     | P62. | "TARGET WIDTH="  |
| P28.         | X                       | P63. | PSE              |
| P29.         | RCL P                   | P64. | VIEW W           |
| P30.         | X                       | P65. | "TARGET LENGTH=" |
| P31.         | STO N                   | P66. | PSE              |
| P32.         | RCL D                   | P67. | CF 10            |
| P33.         | 0.7                     | P68. | VIEW L           |
| P34.         | X                       | P69. | RTN              |
| P35.         | RCL P                   |      |                  |

## Quadratic-1 (1 Label)

XEQ Q (Quadratic Equation)

**XEQ Q** to start the program.

| Q01. | LBL <mark>Q</mark>    | Q27.         | RCL-B               |
|------|-----------------------|--------------|---------------------|
| Q02. | CLVARS                | Q28.         | RCL÷A               |
| Q03. | SF 10                 | <b>O</b> 29. | 2                   |
| Q04. | "QUAD ROOTS"          | Q30.         | ÷                   |
| Q05. | PSE                   | 031.         | STO P               |
| Q06. | "ENTR VALUE A"        | <b>0</b> 32. | FIX 8               |
| Q07. | PSE                   | <b>0</b> 33. | "1ST ROOT="         |
| Q08. | INPUT A               | <b>O</b> 34. | PSE                 |
| Q09. | <b>"ENTR VALUE B"</b> | <b>0</b> 35. | VIEW P              |
| Q10. | PSE                   | Q36.         | RCL D               |
| Q11. | INPUT B               | Q37.         | X=0?                |
| Q12. | "ENTR VALUE C"        | Q38.         | RTN                 |
| Q13. | PSE                   | -            |                     |
| Q14. | INPUT C               | Q39.         | $\sqrt{\mathbf{X}}$ |
| Q15. | RCL B                 | ~            |                     |
| Q16. | $X^2$                 | Q40.         | RCL+B               |
| Q17. | RCL A                 | Q41.         | RCL÷A               |
| Q18. | RCL C                 | Q42.         | 2                   |
| Q19. | X                     | Q43.         | ÷                   |
| Q20. | 4                     | Q44.         | +/-                 |
| Q21. | X                     | Q45.         | STO Q               |
| Q22. | -                     | Q46.         | "2ND ROOT="         |
| Q23. | STO D                 | Q47.         | PSE                 |
| Q24. | X<0?                  | Q48.         | VIEW Q              |
| Q25. | VIEW D                | Q49.         | CF 10               |
| -    |                       | Q50.         | RTN                 |
|      |                       |              |                     |

Q26.  $\sqrt{X}$ 

### CHECK

| SOLVE: A=4 | B=8 | C=-6 | ANSWER: | 1 <sup>ST</sup> ROOT =0.581139<br>2 <sup>ND</sup> ROOT=-2.581139 |
|------------|-----|------|---------|------------------------------------------------------------------|
| SOLVE: A=4 | B=1 | C=8  | ANSWER: | 1 <sup>ST</sup> ROOT =-127.0000                                  |
| SOLVE: A=1 | B=2 | C=1  | ANSWER: | 1 <sup>ST</sup> ROOT =-1.0000                                    |

#### Staking-1 (2 Labels)

#### **XEQ S** (Slope Staking)

XEQ S to start the program. At the prompts, enter a value for the following and press R/S

- **H?** Hinge Point Elevation
- **B?** Half Base Distance
- E? Elevation at Instrument Point
- I? Instrument Height
- V? Vertical Distance
- **R?** Rod Height
- S? Cut/Fill Slope
- M? Horizontal Distance

After you have entered the M value and pressed R/S, the following results will be displayed:

- G? Grade Rod or Rod Elevation
- **Z?** Elevation Difference
- C? Calculated Distance
- **D**? Difference in Distance, = IN (FORWARD), + = OUT (BACK)

#### Press R/S to enter another V? and M?

- V? Vertical Distance
- M? Horizontal Distance

| S01.         | LBL <mark>S</mark>     | <b>S30</b> . | "ENTR SLOPE"  |
|--------------|------------------------|--------------|---------------|
| S02.         | FIX 2                  | <b>S31.</b>  | PSE           |
| S03.         | SF 10                  | S32.         | INPUT S       |
| S04.         | "SLOPE STAKING"        | <b>S33</b> . | SF 10         |
| S05.         | PSE                    | S34.         | "ENTR H DIST" |
| S06.         | <b>"ENTR HP ELEV"</b>  | S35.         | PSE           |
| S07.         | PSE                    | <b>S36.</b>  | INPUT M       |
| S08.         | INPUT H                | <b>S37.</b>  | RCL E         |
| S09.         | SF 10                  | S38.         | RCL I         |
| <b>S10.</b>  | "ENTR 0.5xBASE"        | S39.         | +             |
| S11.         | PSE                    | S40.         | RCL V         |
| S12.         | INPUT B                | S41.         | +             |
| <b>S13</b> . | SF 10                  | S42.         | RCL R         |
| <b>S14.</b>  | <b>"ENTR HGT INST"</b> | S43.         | -             |
| S15.         | PSE                    | S44.         | STO G         |
| <b>S16</b> . | INPUT E                | S45.         | RCL H         |
| <b>S17.</b>  | SF 10                  | <b>S46</b> . | RCL G         |
| <b>S18.</b>  | <b>"ENTR INST HGT"</b> | S47.         | -             |
| <b>S19</b> . | PSE                    | S48.         | ABS           |
| S20.         | INPUT I                | S49.         | STO Z         |
| S21.         | SF 10                  | S50.         | RCL S         |
| S22.         | "ENTR V DIST"          | S51.         | RCL Z         |
| S23.         | PSE                    | S52.         | X             |
| S24.         | INPUT V                | S53.         | RCL B         |
| S25.         | SF 10                  | <b>S54</b> . | +             |
| S26.         | <b>"ENTR ROD HGT"</b>  | <b>S</b> 55. | STO C         |
| S27.         | PSE                    | <b>S56.</b>  | RCL C         |
| S28.         | INPUT R                | <b>S</b> 57. | RCL M         |
| <b>S29</b> . | SF 10                  | S58.         | -             |
|              |                        |              |               |

| S59.         | STO D                 | O26.         | STO Z                    |
|--------------|-----------------------|--------------|--------------------------|
| S60.         | FIX 4                 | <b>O27.</b>  | RCL S                    |
| S61.         | VIEW G                | O28.         | RCL Z                    |
| S62.         | VIEW Z                | O29.         | X                        |
| S63.         | VIEW C                | O30.         | RCL B                    |
| S64.         | VIEW D                | 031.         | +                        |
|              |                       | O32.         | STO C                    |
| <b>O01</b> . | LBL <mark>O</mark>    | O33.         | RCL C                    |
| <b>O02</b> . | 0                     | O34.         | RCL M                    |
| <b>O03</b> . | STO V                 | O35.         | -                        |
| <b>O04</b> . | SF 10                 | O36.         | STO D                    |
| O05.         | <b>"ENTER V DIST"</b> | <b>O37.</b>  | SF 10                    |
| <b>O</b> 06. | PSE                   | O38.         | "ROD ELEV GRADE"         |
| <b>O07.</b>  | INPUT V               | O39.         | PSE                      |
| <b>O08</b> . | 0                     | O40.         | VIEW G                   |
| <b>O09</b> . | STO M                 | 041.         | SF 10                    |
| <b>O10</b> . | SF 10                 | O42.         | <b>"ELEV DIFFERENCE"</b> |
| 011.         | <b>"ENTER V DIST"</b> | O43.         | PSE                      |
| 012.         | PSE                   | <b>O44</b> . | VIEW Z                   |
| 013.         | INPUT M               | O45.         | SF 10                    |
| 014.         | RCL E                 | O46.         | "CALC DISTANCE"          |
| 015.         | RCL I                 | <b>O47.</b>  | PSE                      |
| <b>O16</b> . | +                     | O48.         | VIEW C                   |
| 017.         | RCL V                 | O49.         | SF 10                    |
| <b>O18</b> . | +                     | O50.         | <b>"DIST DIFFERENCE"</b> |
| 019.         | RCL R                 | 051.         | PSE                      |
| <b>O20</b> . | -                     | O52.         | SF 10                    |
| <b>O21</b> . | STO G                 | 053.         | "-IN +OUT"               |
| <b>O22</b> . | RCL H                 | O54.         | PSE                      |
| <b>O23</b> . | RCL G                 | 055.         | VIEW D                   |
| <b>O24</b> . | -                     | O56.         | GTO <mark>O</mark>       |
| O25.         | ABS                   |              |                          |
|              |                       |              |                          |

## Traverse-1 (2 Labels)

#### XEQ T (Traverse by Azimuth)

**XEQ T** to start the program.

At the prompts, enter a value for the following and press **R/S** 

| N?    | Northing   |
|-------|------------|
| ± 1 • | 1 torthing |

- E? Easting
- A? Azimuth
- **D?** Horizontal distance to fore sight

The program will display the northing of the fore sight.

Press **R**/**S** and the easting of the fore sight will be displayed.

Press R/S to start the next leg of the traverse by entering the azimuth and distance to the next point.

| T01. | LBL T                   | N12. | RCL A              |
|------|-------------------------|------|--------------------|
| Т02. | CLVARS                  | N13. | ⇔HR                |
| Т03. | FIX 4                   | N14. | COS                |
| T04. | SF 10                   | N15. | RCL D              |
| Т05. | "TRAV BY AZ"            | N16. | X                  |
| Т06. | PSE                     | N17. | RCL Y              |
| Т07. | <b>"START NORTH(Y)"</b> | N18. | +                  |
| Т08. | PSE                     | N19. | STO Y              |
| Т09. | INPUT N                 | N20. | STO N              |
| T10. | <b>STO Y</b>            | N21. | RCL A              |
| T11. | "START EAST(X)          | N22. | ⇒HR                |
| T12. | PSE                     | N23. | SIN                |
| T13. | INPUT E                 | N24. | RCL D              |
| T14. | STO X                   | N25. | X                  |
|      |                         | N26. | RCL X              |
| N01. | LBL <mark>N</mark>      | N27. | +                  |
| N02. | 0                       | N28. | STO X              |
| N03. | "ENTR AZIMUTH"          | N29. | STO E              |
| N04. | PSE                     | N30. | "NORTHING="        |
| N05. | INPUT A                 | N31. | PSE                |
| N06. | STO A                   | N32. | VIEW N             |
| N07. | ENTR DISTANCE"          | N33. | "EASTING="         |
| N08. | PSE                     | N34. | PSE                |
| N09. | <b>"INPUT D</b>         | N35. | VIEW E             |
| N10. | STO D                   | N36. | GTO <mark>N</mark> |
| N11. | FIX 4                   |      |                    |

Check

| 1 <sup>st</sup> Point | N=5000          |                       |                  |  |
|-----------------------|-----------------|-----------------------|------------------|--|
|                       | E=10000         | 2 <sup>nd</sup> Point | A=146°03'033078" |  |
|                       | A=26°10'075077" |                       | D=670.14958460   |  |
|                       | D=285.1390288   |                       |                  |  |
|                       |                 |                       | N=4700           |  |
|                       | N=5255.912      |                       | E=10500          |  |
|                       | E=10125.751     |                       |                  |  |

## Triangle-1 (1 Label)

**XEQ A** (Triangle - S1, S2, S3)

**XEQ A** to start the program.

| A01. | LBL <mark>A</mark>   | A42. | -                  |
|------|----------------------|------|--------------------|
| A02. | FIX 4                | A43. | RCL÷C              |
| A03. | CLVARS               | A44. | RCL÷A              |
| A04. | SF 10                | A45. | 2                  |
| A05. | "TRI S1 S2 S3"       | A46. | ÷                  |
| A06. | PSE                  | A47. | ACOS               |
| A07. | <b>"ENTR SIDE 1"</b> | A48. | ⇔HMS               |
| A08. | PSE                  | A49. | "ANGLE 2="         |
| A09. | INPUT S              | A50. | PSE                |
| A10. | STO A                | A51. | STOP               |
| A11. | <b>"ENTR SIDE 2"</b> | A52. | RCL B              |
| A12. | PSE                  | A53. | $\mathbf{X}^2$     |
| A13. | INPUT S              | A54. | RCL A              |
| A14. | STO B                | A55. | $\mathbf{X}^2$     |
| A15. | "ENTR SIDE 3"        | A56. | +                  |
| A16. | PSE                  | A57. | RCL C              |
| A17. | INPUT S              | A58. | $\mathbf{X}^2$     |
| A18. | STO C                | A59. | -                  |
| A19. | $\mathbf{X}^2$       | A60. | RCL÷A              |
| A20. | RCL B                | A61. | RCL÷B              |
| A21. | $\mathbf{X}^2$       | A62. | 2                  |
| A22. | +                    | A63. | <del>.</del>       |
| A23. | RCL A                | A64. | ACOS               |
| A24. | $\mathbf{X}^2$       | A65. | STO D              |
| A25. | -                    | A66. | ⇔HMS               |
| A26. | RCL ÷ B              | A67. | "ANGLE 3="         |
| A27. | RCL÷C                | A68. | PSE                |
| A28. | 2                    | A69. | STOP               |
| A29. | ÷                    | A70. | RCL D              |
| A30. | ACOS                 | A71. | SIN                |
| A31. | ⇒HMS                 | A72. | 2                  |
| A32. | "ANGLE 1="           | A73. | ÷                  |
| A33. | PSE                  | A74. | RCLxA              |
| A34. | STOP                 | A75. | RCLxB              |
| A35. | RCL C                | A76. | "AREA="            |
| A36. | X <sup>2</sup>       | A77. | PSE                |
| A37. | RCL A                | A78. | STOP               |
| A38. | X <sup>2</sup>       | A79. | CF 10              |
| A39. | +                    | A80. | RTN                |
| A40. | RCL B                |      |                    |
| A41. | X <sup>2</sup>       | GUEG |                    |
| CHEC |                      | CHEC | K 2:               |
|      | SIDE 1=100.00        |      | SIDE 1=10.00       |
|      | SIDE 2=100.00        |      | SIDE 2=10.00       |
|      | SIDE 3=100.00        |      | SIDE 3=18.00       |
|      | ANGLE 1=60°00'00"    |      | ANGLE 1=25°50'31"  |
|      | ANGLE 2=60°00'00"    |      | ANGLE 2=25°50'31"  |
|      | ANGLE 3=60°00'00"    |      | ANGLE 3=128°18'58" |
|      | AREA=4,330.127       |      | AREA=39.230        |

## Triangle-2 (1 Label)

**XEQ B** (Triangle – S1, S2, A3)

**XEQ B** to start the program.

| B01. | LBL <mark>B</mark>    | B33.         | STO D              |
|------|-----------------------|--------------|--------------------|
| B02. | FIX 4                 | <b>B34</b> . | "SIDE 3="          |
| B03. | CLVARS                | B35.         | PSE                |
| B04. | SF 10                 | B36.         | STOP               |
| B05. | "TRI S1 S2 A3"        | <b>B37.</b>  | RCL C              |
| B06. | PSE                   | <b>B38</b> . | SIN                |
| B07. | <b>"ENTR SIDE 1"</b>  | B39.         | RCL÷D              |
| B08. | PSE                   | B40.         | STO D              |
| B09. | INPUT S               | B41.         | RCLxA              |
| B10. | STO A                 | B42.         | ASIN               |
| B11. | <b>"ENTR SIDE 2"</b>  | B43.         | ⇔HMS               |
| B12. | PSE                   | B44.         | "ANGLE 1="         |
| B13. | INPUT S               | B45.         | PSE                |
| B14. | STO B                 | B46.         | STOP               |
| B15. | <b>"ENTR ANGLE 3"</b> | B47.         | RCL D              |
| B16. | PSE                   | B48.         | RCLxB              |
| B17. | INPUT S               | B49.         | ASIN               |
| B18. | ⇔HR                   | B50.         | ⇔HMS               |
| B19. | STO C                 | B51.         | "ANGLE 2="         |
| B20. | COS                   | B52.         | PSE                |
| B21. | RCLxA                 | B53.         | STOP               |
| B22. | RCLxB                 | B54.         | RCL C              |
| B23. | 2                     | B55.         | SIN                |
| B24. | X                     | B56.         | RCLxA              |
| B25. | RCL A                 | B57.         | RCLxB              |
| B26. | $\mathbf{X}^2$        | B58.         | 2                  |
| B27. | X⇔Y                   | B59.         | <del>:</del>       |
| B28. | -                     | B60.         | "AREA="            |
| B29. | RCL B                 | B61.         | PSE                |
| B30. | $\mathbf{X}^2$        | B62.         | STOP               |
| B31. | +                     | B63.         | CF 10              |
|      | <u>/</u>              | B64.         | RTN                |
| B32. | $\sqrt{\mathbf{X}}$   |              |                    |
| CHEC | K 1:                  | CHEC         | K 2:               |
|      | SIDE 1=100.00         |              | SIDE 1=10.00       |
|      | SIDE 2=100.00         |              | SIDE 2=10.00       |
|      | ANGLE 3=60°00'00"     |              | ANGLE 3=128°18'58" |
|      | SIDE 3=100.00         |              | SIDE 3=18.00       |
|      | ANGLE 1=60°00'00"     |              | ANGLE 1=25°50'31"  |
|      | ANGLE 2=60°00'00"     |              | ANGLE 2=25°50'31"  |
|      | AREA=4,330.127        |              | AREA=39.230        |
|      | ,                     |              |                    |

## Triangle-3 (1 Label)

**XEQ C** (Triangle – A1, A2, S3)

**XEQ C** to start the program.

| LBL <mark>C</mark>    | C30.                                                                                                    | RCL D                                                                                                    |
|-----------------------|----------------------------------------------------------------------------------------------------|----------------------------------------------------------------------------------------------------|
| FIX 4                 | C31.                                                                                                    | SIN                                                                                                    |
| CLVARS                | C32.                                                                                                    | STO E                                                                                                    |
| SF 10                 | C33.                                                                                                    | •                                                                                                    |
| "TRI A1 A2 S3"        | C34.                                                                                                    | STO F                                                                                                    |
| PSE                   | C35.                                                                                                    | RCL A                                                                                                    |
| <b>"ENTR ANGLE 1"</b> | C36.                                                                                                    | SIN                                                                                                    |
| PSE                   | C37.                                                                                                    | X                                                                                                    |
| INPUT S               | C38.                                                                                                    | STOxE                                                                                                    |
| ⇒HR                   | C39.                                                                                                    | "SIDE 1="                                                                                                    |
| STO A                 | C40.                                                                                                    | PSE                                                                                                    |
| <b>"ENTR ANGLE 2"</b> | C41.                                                                                                    | STOP                                                                                                    |
| PSE                   | C42.                                                                                                    | RCL F                                                                                                    |
| INPUT S               | C43.                                                                                                    | RCL B                                                                                                    |
| ⇒HR                   | C44.                                                                                                    | SIN                                                                                                    |
| STO B                 | C45.                                                                                                    | X                                                                                                    |
| <b>"ENTR SIDE 3"</b>  | C46.                                                                                                    | STOxE                                                                                                    |
| PSE                   | C47.                                                                                                    | "SIDE 2="                                                                                                    |
| INPUT S               | C48.                                                                                                    | PSE                                                                                                    |
| STO C                 | C49.                                                                                                    | STOP                                                                                                    |
| 180                   | C50.                                                                                                    | RCL E                                                                                                    |
| RCL-A                 | C51.                                                                                                    | 2                                                                                                    |
| RCL-B                 | C52.                                                                                                    | ÷                                                                                                    |
| STO D                 | C53.                                                                                                    | "AREA="                                                                                                    |
| ⇔HMS                  | C54.                                                                                                    | PSE                                                                                                    |
| "ANGLE 3="            | C55.                                                                                                    | STOP                                                                                                    |
| PSE                   | C56.                                                                                                    | CF 10                                                                                                    |
| STOP                  | C57.                                                                                                    | RTN                                                                                                    |
| RCL C                 |                                                                                                    |                                                                                                    |
|                       | LBL $C$<br>FIX 4<br>CLVARS<br>SF 10<br>"TRI A1 A2 S3"<br>PSE<br>"ENTR ANGLE 1"<br>PSE<br>INPUT S<br>$\Rightarrow$ HR<br>STO A<br>"ENTR ANGLE 2"<br>PSE<br>INPUT S<br>$\Rightarrow$ HR<br>STO B<br>"ENTR SIDE 3"<br>PSE<br>INPUT S<br>STO C<br>180<br>RCL-A<br>RCL-B<br>STO D<br>$\Rightarrow$ HMS<br>"ANGLE 3="<br>PSE<br>STOP<br>RCL C | LBL $C$ C30.         FIX 4       C31.         CLVARS       C32.         SF 10       C33.         "TRI A1 A2 S3"       C34.         PSE       C35.         "ENTR ANGLE 1"       C36.         PSE       C37.         INPUT S       C38.         ⇒HR       C39.         STO A       C40.         "ENTR ANGLE 2"       C41.         PSE       C42.         INPUT S       C43.         ⇒HR       C42.         INPUT S       C43.         ⇒HR       C44.         STO B       C45.         "ENTR SIDE 3"       C46.         PSE       C47.         INPUT S       C48.         STO C       C49.         180       C50.         RCL-A       C51.         RCL-B       C52.         STO D       C53.         ⇒HMS       C54.         "ANGLE 3="       C55.         PSE       C56.         STOP       C57.         RCL C       USA. |

| UILUK I. | CHECK | 1: |
|----------|-------|----|
|----------|-------|----|

ANGLE 1=60°00'00" ANGLE 2=60°00'00" SIDE 3=100.00

ANGLE 3=60°00'00" SIDE 1=100.00 SIDE 2=100.00 AREA=4,330.127

#### CHECK 2: ANGLE 1=25°50'31" ANGL F 2=25°50'31"

ANGLE 2=25°50'31" SIDE 3=18.00

ANGLE 3=128°18'58" SIDE 1=10.00 SIDE 2=10.00 AREA=39.230

## Triangle-4 (1 Label)

**XEQ D** (Triangle – A1, A3, S3)

**XEQ D** to start the program.

| D01. | LBL <mark>D</mark>   | D30. | STOP       |
|------|----------------------|------|------------|
| D02. | FIX 4                | D31. | 180        |
| D03. | CLVAR                | D32. | RCL-A      |
| D04. | SF 10                | D33. | RCL-B      |
| D05. | "TRI A1 A3 S3"       | D34. | STO E      |
| D06. | PSE                  | D35. | ⇔HMS       |
| D07. | "ENTR ANGLE 1"       | D36. | "ANGLE 2=" |
| D08. | PSE                  | D37. | PSE        |
| D09. | INPUT S              | D38. | STOP       |
| D10. | ⇔HR                  | D39. | RCL E      |
| D11. | STO A                | D40. | SIN        |
| D12. | "ENTR ANGLE 3"       | D41. | RCLxD      |
| D13. | PSE                  | D42. | STO E      |
| D14. | INPUT S              | D43. | "SIDE 2="  |
| D15. | ⇒HR                  | D44. | PSE        |
| D16. | STO B                | D45. | STOP       |
| D17. | <b>"ENTR SIDE 3"</b> | D46. | RCL E      |
| D18. | PSE                  | D47. | RCLxC      |
| D19. | INPUT S              | D48. | RCL A      |
| D20. | STO C                | D49. | SIN        |
| D21. | RCL B                | D50. | X          |
| D22. | SIN                  | D51. | 2          |
| D23. | ÷                    | D52. | ÷          |
| D24. | STO D                | D53. | "AREA="    |
| D25. | RCL A                | D54. | PSE        |
| D26. | SIN                  | D55. | STOP       |
| D27. | X                    | D56. | CF 10      |
| D28. | "SIDE 1="            | D57. | RTN        |
| D29. | PSE                  |      |            |

| CHECK        | 1: |
|--------------|----|
| <b>UILUI</b> |    |

ANGLE 1=60°00'00" ANGLE 3=60°00'00" SIDE 3=100.00

SIDE 1=100.00 ANGLE 2=60°00'00" SIDE 2=100.00 AREA=4,330.127

#### CHECK 2: ANGLE 1=25°50'31" ANGLE 3=128°18'58" SIDE 3=18.00

SIDE 1=10.00 ANGLE 2=25°50'31" SIDE 2=10.00 AREA=39.230

## Triangle-5 (1 Label)

**XEQ E** (Triangle - S1, S2, A1)

**XEQ E** to start the program.

| E01.          | LBL <mark>E</mark>     | E51.                 | "ANGLE 3="              |
|---------------|------------------------|----------------------|-------------------------|
| E02.          | FIX 4                  | E52.                 | PSE                     |
| E03.          | CLVARS                 | E53.                 | RCL F                   |
| E04.          | SF 10                  | E54.                 | ⇒HMS                    |
| E05.          | "TRI S1 S2 A1"         | E55.                 | STOP                    |
| E06.          | PSE                    | E56.                 | "SIDE 3="               |
| E07.          | "ENTR SIDE 1"          | E57.                 | PSE                     |
| E08           | PSE                    | E58                  | RCLG                    |
| E09           | INPLIT S               | E59                  | STOP                    |
| E10           | STO A                  | E60                  | "AREA="                 |
| F11           | "FNTR SIDE 2"          | E00.<br>F61          | PSF                     |
| E11.<br>E12   | PSF                    | E61.                 | RCLH                    |
| E12.<br>F13   | I SE<br>INDUT S        | E02.<br>F63          | STOP                    |
| E13.<br>F14   | STO P                  | E05.<br>F64          | 180                     |
| E14.<br>E15   | SICD<br>"ENTD ANCIE 1" | E04.<br>E65          |                         |
| E13.<br>E14   | ENTRANGLE I<br>Def     | EU3.<br>E44          | KUL-E<br>STO E          |
| E10.<br>E17   | FSE<br>INDUT S         | E00.<br>E <i>(</i> 7 | 510 E<br>190            |
| E17.<br>E10   |                        | E0/.<br>E(9          | 180<br>V 🗘 V            |
| E18.<br>E10   |                        | E08.<br>E(0          | $\Lambda \simeq \gamma$ |
| E19.          | SIUC                   | E69.                 | -                       |
| E20.<br>E21   |                        | E70.                 | KCL-C                   |
| E21.          | RCL ÷ A                | E71.                 | STOF                    |
| E22.          | STO D                  | E72.                 | SIN                     |
| E23.          | RCLxB                  | E73.                 | RCLXA                   |
| E24.          | ASIN                   | E74.                 | RCL C                   |
| E25.          | STO E                  | E75.                 | SIN                     |
| E26.          | 180                    | E76.                 | <del>•</del>            |
| E27.          | X⇔Y                    | E77.                 | STO G                   |
| E28.          | -                      | E78.                 | RCL F                   |
| E29.          | RCL-C                  | E79.                 | SIN                     |
| E30.          | STO F                  | E80.                 | RCLxA                   |
| E31.          | SIN                    | E81.                 | RCLxB                   |
| E32.          | RCLxA                  | E82.                 | 2                       |
| E33.          | RCL C                  | E83.                 | •<br>•                  |
| E34.          | SIN                    | E84.                 | STO H                   |
| E35.          | ÷                      | E85.                 | <b>"SOLUTION 2"</b>     |
| E36.          | STO G                  | E86.                 | PSE                     |
| E37.          | RCL F                  | E87.                 | "ANGLE 2="              |
| E38.          | SIN                    | E88.                 | PSE                     |
| E39.          | RCLxA                  | E89.                 | RCL E                   |
| E40.          | RCLxB                  | E90.                 | ⇔HMS                    |
| E41.          | 2                      | E91.                 | STOP                    |
| E42.          | ÷                      | E92.                 | "ANGLE 3="              |
| E43           | STO H                  | E93.                 | PSE                     |
| E 10.<br>E 44 | "SOLUTION 1"           | E94                  | RCLF                    |
| E45           | PSF                    | E95                  | ⇔HMS                    |
| E46           | "ANGLE 2="             | E96                  | STOP                    |
| E40.<br>E47   | PSF                    | E97                  | "SIDE 3="               |
| E48           | RCLE                   | E98                  | PSE                     |
| E40.<br>E40   | ⇒HMS                   | E99                  | RCLG                    |
| E50           | STOP                   | E100                 | STOP                    |
| ĽJU.          | 5101                   | E100.                | 5101                    |

E101. "AREA=" E102. PSE E103. RCL H E104. STOP E105. CF 10 E106. RTN

CHECK 1:

SIDE 1=100.00 SIDE 2=100.00 ANGLE 1=60°00'00"

#### **SOLUTION 1**

ANGLE 2=60°00'00" ANGLE 3=60°00'00" SIDE 3=100.00 AREA=4,330.127

#### **SOLUTION 2**

ANGLE 2=120°00'00" ANGLE 3=00°00'00" SIDE 3=00.00 AREA=00.00

#### CHECK 2:

SIDE 1=10.00 SIDE 2=10.00 ANGLE 1=25°50'31"

#### **SOLUTION 1**

ANGLE 2=25°50'31" ANGLE 3=128°18'58" SIDE 3=18.00 AREA=39.230

#### **SOLUTION 2**

ANGLE 2=154°09'29" ANGLE 3=00°00'00" SIDE 3=00.00 AREA=00.00

## UTILITY-1 (2 Labels)

XEQ R (Geodetic to State Plane Coordinates)

XEQ R to start the program.

ZN1=1 ZN2=2 Enter 1 or 2 for zone, if not press **R/S** ZN3=3 ZN4=4 Enter 3 or 4 for zone, if not press **R/S** ZN5=5 ZN6=6 Enter 5 or 6 for zone, then press **R/S** 

At the prompts, enter a value for the following and press R/S

Convergence Angle (DDMMSS)

**B?** Latitude (DDMMSS)

**C**?

L? Longitude (DDMMSS)

After you have entered the L value (Longitude) and pressed R/S, the following results will be displayed:

| N?          | Northing                             |      |                                   |
|-------------|--------------------------------------|------|-----------------------------------|
| E?          | Easting                              |      |                                   |
| R01.        | LBL <mark>R</mark>                   | R32. | "24244708.912-U"                  |
| R02.        | XEQ U                                | R33. | STO R                             |
| R03.        | SF 10                                | R34. | FS? 1                             |
| R04.        | "GEOD – CCS83"                       | R35. | "(122-L)x0.6538843054"            |
| R05.        | PSE                                  | R36. | STO C                             |
| R06.        | "ZN1=1 ZN2=2"                        | R37. | FS? 1                             |
| R07.        | 1                                    | R38. | "2187504.093+U+(RxSIN(C)xTAN(C÷2) |
| R08.        | -                                    |      | )"                                |
| R09.        | STO X                                | R39. | STO N                             |
| R10.        | X=0?                                 | R40. | FS? 1                             |
| R11.        | SF 1                                 | R41. | "6561666.667+(RxSIN(C))"          |
| R12.        | X>0?                                 | R42. | STO E                             |
| R13.        | SF 2                                 | R43. | FS? 1                             |
| R14.        | X<0?                                 | R44. | RCL C                             |
| R15.        | SF 3                                 | R45. | ⇔HMS                              |
| R16.        | CF 10                                | R46. | STO C                             |
| R17.        | FS? 1                                | R47. | FS? 1                             |
| R18.        | INPUT B                              | R48. | VIEW C                            |
| R19.        | ⇒HR                                  | R49. | FS? 1                             |
| R20.        | STO B                                | R50. | VIEW N                            |
| R21.        | FS? 1                                | R51. | FS? 1                             |
| R22.        | INPUT L                              | R52. | VIEW E                            |
| R23.        | ⇔HR                                  | R53. | FS? 1                             |
| R24.        | STO L                                | R54. | STOP                              |
| R25.        | FS? 1                                | R55. | CLVARS                            |
| R26.        | <b>"B-40.8351061249"</b>             | R56. | FS? 2                             |
| <b>R27.</b> | STO A                                | R57. | INPUT B                           |
| R28.        | FS? 1                                | R58. | ⇔HR                               |
| R29.        | "Ax(364300.5191+Ax(31.6772+Ax(18.487 | R59. | STO B                             |
|             | 2+0.0698xA)))"                       | R60. | FS? 2                             |
| R30.        | STO U                                | R61. | INPUT L                           |
| R31.        | FS? 1                                | R62. | ⇒HR                               |
|             |                                      |      |                                   |

| R63.        | STO L                                |
|-------------|--------------------------------------|
| R64.        | FS? 2                                |
| R65.        | "B-39.0846839219"                    |
| R66.        | STO A                                |
| R67.        | FS? 2                                |
| R68.        | "Ax(364197.5131+Ax(31.3198+Ax(184998 |
|             | +0.065577xA)))"                      |
| R69.        | STO U                                |
| R70.        | FS? 2                                |
| R71.        | "25795162.985-U"                     |
| R72.        | STO R                                |
| R73.        | FS? 2                                |
| R74.        | "(122-L)x63.0468335285E-2"           |
| R75.        | STO C                                |
| R76.        | FS? 2                                |
| <b>R77.</b> | "2156844.531+U+(RxSIN(C)xTAN(C÷2)    |
|             | )"                                   |
| R78.        | STO N                                |
| R79.        | FS? 2                                |
| R80.        | "6561666.667+(RxSIN(C))"             |
| R81.        | STO E                                |
| R82.        | FS? 2                                |
| R83.        | RCL C                                |
| R84.        | ⇔HMS                                 |
| R85.        | STO C                                |
| R86.        | FS? 2                                |
| <b>R87.</b> | VIEW C                               |
| R88.        | FS? 2                                |
| R89.        | VIEW N                               |
| R90.        | FS? 2                                |
| R91.        | VIEW E                               |
| R92.        | FS? 2                                |
| R93.        | STOP                                 |
| R94.        | FS? 3                                |
| R95.        | SF 10                                |
| R96.        | "ZN3=3 ZN4=4"                        |
| <b>R97.</b> | 3                                    |
| R98.        | -                                    |
| R99.        | STO X                                |
| R100.       | X=0?                                 |
| R101.       | SF 4                                 |
| R102.       | X>0?                                 |
| R103.       | SF 5                                 |
| R104.       | X<0?                                 |
| R105.       | SF 6                                 |
| R106.       | CLVARS                               |
| R107.       | CF 10                                |
| R108.       | FS? 4                                |
| R109.       | INPUT B                              |
| R110.       | ⇒HR                                  |
| R111.       | <b>STO B</b>                         |
| R112.       | FS? 4                                |
| R113.       | INPUT L                              |
| R114.       | ⇒HR                                  |
| R115.       | STO L                                |
|             | ~ - ~                                |

| R116.                         | FS? 4                                                    |
|-------------------------------|----------------------------------------------------------|
| R117.                         | "B-37.7510694363"                                        |
| R118.                         | STO A                                                    |
| R119.                         | FS? 4                                                    |
| R120.                         | "Ax(364119.7127+Ax(30.9692+Ax(18.508                     |
|                               | 6+0.062493xA)))"                                         |
| R121.                         | STO U                                                    |
| R122.                         | FS? 4                                                    |
| R123.                         | "27056804.05-U"                                          |
| R124.                         | STO R                                                    |
| R125.                         | FS? 4                                                    |
| R126.                         | "(120.5-L)x61.2232038295E-2"                             |
| R127.                         | STO C                                                    |
| R128.                         | FS? 4                                                    |
| R129.                         | "2095943.327+U+(RxSIN(C)xTAN(C $\div$ 2)                 |
|                               | )"                                                       |
| R130                          | ,<br>STO N                                               |
| R131                          | FS? 4                                                    |
| R131                          | "6561666 667+( <b>R</b> xSIN(C))"                        |
| R132.                         | STO F                                                    |
| R133.                         | FS2 /                                                    |
| R134.                         | RCL C                                                    |
| R135.                         |                                                          |
| D137                          | STO V                                                    |
| R137.<br>R138                 | FS9 A                                                    |
| D130                          | rs: 4<br>VIEW C                                          |
| N137.<br>D140                 |                                                          |
| К140,<br>D1/1                 | FS: 1<br>VIEW N                                          |
| D141.                         |                                                          |
| К142,<br>D1 <i>1</i> 2        | FS: 1<br>VIEW E                                          |
| К14 <b>5.</b><br>D1 <i>11</i> |                                                          |
| N144.<br>D145                 | STOP                                                     |
| D146                          |                                                          |
| D140.                         | CLVARS<br>FS9 5                                          |
| D1/Q                          | INDUT R                                                  |
| N140.<br>D140                 |                                                          |
| R149,<br>D150                 | STO B                                                    |
| N150.<br>D151                 |                                                          |
| NI31.<br>D152                 | ГЗ: Ј<br>INDUT I                                         |
| K152.<br>D152                 |                                                          |
| K155.<br>D154                 |                                                          |
| K154.<br>D155                 |                                                          |
| K155.<br>D156                 | ГО: Э<br>«D 2 <i>с с</i> эбободот1»                      |
| K150.<br>D157                 | D-30.0230393071                                          |
| KI5/.                         | 510 A<br>ES9 5                                           |
| K150.<br>D150                 | FD; J<br>%A=(264054 6192 + A=(20 6211 + A=(19 517        |
| K159.                         | $A_{10} 0.0000000000000000000000000000000000$            |
| D160                          | 4+0.000508XA)))<br>STO U                                 |
| R100.<br>R161                 | FS9 5                                                    |
| N101.<br>D169                 | го; ј<br>«20101727 702 П»                                |
| К102.<br>D162                 | 20101/24./0J-U<br>STA D                                  |
| К10 <b>э.</b><br>D1 <i>с4</i> | 510 N<br>EQ9 <b>5</b>                                    |
| K104.<br>D1 <i>4</i>          | ГО; Ј<br>"(110 Т.) <sub>т</sub> а 50(2071 <i>1</i> 000") |
| K105.<br>D144                 | ~(117-L)XU.37038/14788/<br>STO C                         |
| K100.<br>D1(7                 |                                                          |
| К10/.                         | ГЭ: Э                                                    |
|                               |                                                          |

| R168. | "2110955.377+U+(RxSIN(C)xTAN(C÷2)    |
|-------|--------------------------------------|
| R169. | STO N                                |
| R170. | FS? 5                                |
| R171. | "6561666.667+(RxSIN(C))"             |
| R172. | STO E                                |
| R173. | FS? 5                                |
| R174. | RCL C                                |
| R175. | ⇔HMS                                 |
| R176. | STO C                                |
| R177. | FS? 5                                |
| R178. | VIEW C                               |
| R179. | FS? 5                                |
| R180. | VIEW N                               |
| R181. | FS? 5                                |
| R182. | VIEW E                               |
| R183. | FS? 5                                |
| R184. | STOP                                 |
| R185. | SF 10                                |
| R186. | FS? 6                                |
| R187. | CF 1                                 |
| R188. | "ZN5=5 ZN6=6"                        |
| R189. | 5                                    |
| R190. | _                                    |
| R191. | STO X                                |
| R192. | X=0?                                 |
| R193. | SF 1                                 |
| R194. | X>0?                                 |
| R195. | SF 8                                 |
| R196. | CLVARS                               |
| R197. | CF 10                                |
| R198. | FS? 1                                |
| R199. | INPUT B                              |
| R200. | ⇒HR                                  |
| R201. | STO B                                |
| R202. | FS? 1                                |
| R203. | INPUT L                              |
| R204. | ⇒HR                                  |
| R205. | STO L                                |
| R206. | FS? 1                                |
| R207. | "B-34.7510553142"                    |
| R208. | STO A                                |
| R209. | FS? 1                                |
| R210. | "Ax(363934.259+Ax(29.9356+Ax(18.5303 |
|       | +0.057234xA)))"                      |
| R211. | STOU                                 |
| R212. | FS? 1                                |
| R213. | "30193453.753-U"                     |
| R214. | STO R                                |
| R215. | FS? 1                                |
| R216. | "(118-L)x57.0011896174E-2"           |
| R217. | STO C                                |
| R218. | FS? 1                                |
| R219. | "2095707.846+U+(RxSIN(C)xTAN(C÷2)    |
|       | )"                                   |
| R220. | STO N                                |
| R221. | F87 1                                |

)" R222. "6561666.667+(RxSIN(C))" R223. STO E R224. FS? 1 R225. RCL C R226. ⇒HMS R227. STO C R228. FS? 1 R229. VIEW C R230. FS? 1 **R231. VIEW N** R232. FS? 1 R233. VIEW E R234. FS? 1 **R235.** STOP R236. CLVARS R237. FS? 8 R238. INPUT B R239. ⇒HR R240. STO B R241. FS? 8 R242. INPUT L R243. ⇒HR R244. STO L R245. FS? 8 R246. "B-33.3339229447" R247. STO A R248. FS? 8 R249. "Ax(363861.895+Ax(29.3368+Ax(18.5396 +0.053054xA)))" R250. STO U R251. FS? 8 R252. "31845868.317-U" R253. STO R R254. FS? 8 R255. "(116.25-L)x54.9517575763E-2" R256. STO C FS? 8 R257. R258. "2065126.163+U+(RxSIN(C)xTAN(C ÷ 2) )" **STO N** R259. R260. FS? 8 R261. "6561666.667+(RxSIN(C))" R262. STO E R263. FS? 8 R264. RCL C R265. ⇒HMS R266. STO C R267. FS? 8 R268. VIEW C R269. FS? 8 **R270.** VIEW N R271. FS? 8 **R272.** VIEW E R273. FS? 8 R274. STOP

| R275. | RTN                |
|-------|--------------------|
| U01.  | LBL <mark>U</mark> |
| U02.  | CF 10              |
| U03.  | CF 0               |
| U04.  | CF 1               |
| U05.  | CF 2               |
| U06.  | <b>CF 3</b>        |
| U07.  | CF 4               |
| U08.  | CF 5               |
| U09.  | CF 6               |
| U10.  | CF 8               |
| U11.  | CLVARS             |
| U12.  | CLx                |
| U13.  | RTN                |

## UTILITY-2 (2 Labels)

**XEQ F** (State Plane Coordinates to Geodetic)

**XEQ F** to start the program.

ZN1=1 ZN2=2 Enter 1 or 2 for zone, if not press **R/S** ZN3=3 ZN4=4 Enter 3 or 4 for zone, if not press **R/S** ZN5=5 ZN6=6 Enter 5 or 6 for zone, then press **R/S** 

At the prompts, enter a value for the following and press  $\ensuremath{R/S}$ 

Convergence Angle (DDMMSS)

N? Northing E? Easting

**C**?

After you have entered the E value (Easting) and pressed R/S, the following results will be displayed:

| B?<br>L? | Latitude (DDMMSS)           |                      |                                                      |
|----------|-----------------------------|----------------------|------------------------------------------------------|
| г.       |                             |                      |                                                      |
| F01.     | LBL <mark>F</mark>          | F31.                 | FS? 1                                                |
| F02.     | XEQ U                       | F32.                 | "40.8351061249+Ux( <u>-6.55192E-16</u> +Ux( <u>-</u> |
| F03.     | SF 10                       |                      | <u>1.04884E-21</u> + <u>-9.6167E-30</u> xU)))"       |
| F04.     | "CCS83 – GEOD"              | F33.                 | ⇒HMS                                                 |
| F05.     | PSE                         | <b>F34</b> .         | STO B                                                |
| F06.     | "ZN1=1 ZN2=2"               | F35.                 | FS? 1                                                |
| F07.     | 1                           | F36.                 | RCL C                                                |
| F08.     | -                           | <b>F37.</b>          | ⇔HMS                                                 |
| F09.     | STO X                       | F38.                 | STO C                                                |
| F10.     | X=0?                        | F39.                 | FS? 1                                                |
| F11.     | SF 1                        | F40.                 | VIEW C                                               |
| F12.     | X>0?                        | F41.                 | FS? 1                                                |
| F13.     | SF 2                        | F42.                 | VIEW B                                               |
| F14.     | X<0?                        | F43.                 | FS? 1                                                |
| F15.     | SF 3                        | F44.                 | VIEW L                                               |
| F16.     | FS? 1                       | F45.                 | FS? 1                                                |
| F17.     | INPUT N                     | F46.                 | STOP                                                 |
| F18.     | FS? 1                       | F47.                 | FS? 2                                                |
| F19.     | INPUT E                     | F48.                 | INPUT N                                              |
| F20.     | CF 10                       | F49.                 | FS? 2                                                |
| F21.     | FS? 1                       | F50.                 | INPUT E                                              |
| F22.     | "ATAN((E-6561666.667)       | F51.                 | FS? 2                                                |
|          | ÷(26432213.018-N))"         | F52.                 | "ATAN((E-6561666.667)                                |
| F23.     | STO C                       |                      | ÷(27952007.517-N))"                                  |
| F24.     | FS? 1                       | F53.                 | STO Y                                                |
| F25.     | "122-(C ÷ 0.6538843054)"    | F54.                 | FS? 2                                                |
| F26.     | ⇒HMS                        | F55.                 | "122-(C ÷ 6304.68335285)"                            |
| F27.     | STOL                        | F56.                 | ⇒HMS                                                 |
| F28      | FS? 1                       | F57                  | STO L                                                |
| F29      | "N-2187504 093-(E-          | F58                  | FS? 2                                                |
|          | 6561666 667) x TAN(C ÷ 2))" | F59                  | "N-2156844 531-(E-                                   |
| F30      |                             | <b>1</b> <i>37</i> . | $6561666 667)$ vTAN( $C \div 2$ ))"                  |
| r 30.    | 5100                        |                      | $0.001000.007) \times 1711(C + 2))$                  |

| F60.                |                                     | F110.          |
|---------------------|-------------------------------------|----------------|
| F61.                | STO U                               | F111.          |
| F62.                | FS? 2                               | F112.          |
| F63.                | "39.0846839219+Ux(2.745762818E-     | F113.          |
|                     | 06+Ux(-6.48347E-16+Ux(-1.0508E-21+- | F114.          |
|                     | 8.9858E-30xU)))"                    | F115.          |
| F64.                | ⇒HMS                                | F116.          |
| F65.                | STO B                               | F117.          |
| F66.                | FS? 2                               | F118.          |
| F67                 | RCLC                                | F119           |
| F68                 | ⇒HMS                                | F120           |
| F69                 | STO C                               | F120.          |
| F70                 | FS? 2                               | F121.          |
| F71                 | VIFW C                              | F122.          |
| F72                 | FS? 2                               | F120.          |
| F73                 | VIFW B                              | F124.          |
| F74                 | FS? 2                               | F125.          |
| F75                 | VIFW I                              | 1120.          |
| F76                 | FS9 2                               | F1 <b>77</b>   |
| F70.<br>F77         | STOP                                | F127.<br>F129  |
| F78                 | SF 10                               | F120.<br>F120  |
| F70.<br>F70         | FS9 3                               | Г129.<br>F120  |
| F80                 | "7N3=3 7N/=/"                       | Г 130.<br>F121 |
| F90.<br>F91         | 2                                   | Г 131.<br>F122 |
| гог.<br>гот         | 5                                   | F 132.         |
| Г02.<br>F93         | -<br>STO V                          | F155.          |
| го <b>з.</b><br>F8/ | STO A<br>X=0?                       | <b>F124</b>    |
| F85                 | A-0.<br>SF /                        | F 134.<br>F125 |
| F86                 | X>0?                                | Г 135.<br>F126 |
| F87                 | SF 5                                | F130.          |
| F88                 | X<0?                                |                |
| F89                 | SF 6                                | F127           |
| F90                 | CF 10                               | F137.<br>F139  |
| F91                 | FS? 4                               | F130.          |
| F92                 | INPLIT N                            | F139.<br>F140  |
| F93                 | FS? 4                               | F 140.<br>F1/1 |
| F94                 | INPLIT E                            | F147           |
| F95                 | FS? 4                               | F142.          |
| F96.                | "ATAN((E-6561666.667)               | F145.<br>F144  |
| 1 / 00              | ÷(29152747.378-N))"                 | F145           |
| F97                 | STO V                               | F145.          |
| F98                 | FS? 4                               | F140.          |
| F99.                | $(122.5-(C \div 0.612232038295)))$  | F149.          |
| F100                | ⇒HMS                                | F140.          |
| F101                | STO L                               | F150           |
| F101.               | FS? 4                               | F150.          |
| F103                | "N-2095943 327-((F-                 | F151.          |
| 11000               | 6561666.667) xTAN(C ÷ 2))"          | F152.          |
| F104                | STO II                              | F153.          |
| F105                | FS? 4                               | F155           |
| F106                | "37.7510694363+Ux(2.746349509F-     | F156           |
| 1 100,              | 06+Ux(-6.41501E-16+Ux(-1.0523E-21+- | F150.          |
|                     | 8.5291E-30xU)))"                    | F158           |
| F107.               | ⇒HMS                                | F159           |
| F108                | STO B                               | F160.          |
| F109.               | FS? 4                               | F161.          |

| 7110.                                                                                                    | RCL C                                                                                                    |
|----------------------------------------------------------------------------------------------------|----------------------------------------------------------------------------------------------------|
| 7111.                                                                                                    | ⇔HMS                                                                                                    |
| 7112.                                                                                                    | STO C                                                                                                    |
| 113.                                                                                                    | FS? 4                                                                                                    |
| F114.                                                                                                    | VIEW C                                                                                                    |
| 115.                                                                                                    | FS? 4                                                                                                    |
| 7116.                                                                                                    | VIEW B                                                                                                    |
| 7117.                                                                                                    | FS? 4                                                                                                    |
| 7118.                                                                                                    | VIEW L                                                                                                    |
| F <b>119</b> .                                                                                                    | FS? 4                                                                                                    |
| F <b>120</b> .                                                                                                    | STOP                                                                                                    |
| F <b>121</b> .                                                                                                    | FS? 5                                                                                                    |
| 122.                                                                                                    | INPUT N                                                                                                    |
| 123.                                                                                                    | FS? 5                                                                                                    |
| 124.                                                                                                    | INPUT E                                                                                                    |
| 125.                                                                                                    | FS? 5                                                                                                    |
| 7126.                                                                                                    | "ATAN((E-6561666.667)                                                                                                    |
|                                                                                                    | ÷(30292680.161-N))"                                                                                                    |
| 127.                                                                                                    | STO C                                                                                                    |
| 7128.                                                                                                    | FS? 5                                                                                                    |
| F <b>129</b> .                                                                                                    | "119-(C÷0.59658714988)"                                                                                                    |
| F <b>130</b> .                                                                                                    | ⇔HMS                                                                                                    |
| 131.                                                                                                    | STO L                                                                                                    |
| 132.                                                                                                    | FS? 5                                                                                                    |
| 133.                                                                                                    | "N-2110955.377-(E-                                                                                                    |
|                                                                                                    | 6561666.667)xTAN(C÷2))"                                                                                                    |
| 7127                                                                                                    |                                                                                                    |
| 134.                                                                                                    | STO U                                                                                                    |
| 134.<br>135.                                                                                                    | STO U<br>FS? 5                                                                                                    |
| 134.<br>135.<br>136.                                                                                                    | STO U<br>FS? 5<br>"36.6258593071+Ux( <u>2.746840562E-</u>                                                                                                    |
| 7134.<br>7135.<br>7136.                                                                                                    | STO U<br>FS? 5<br>"36.6258593071+Ux( <u>2.746840562E-</u><br><u>06</u> +Ux( <u>-6.34643E-16</u> +Ux( <u>-1.05351E-21</u> +-                                                                                                    |
| 134.<br>135.<br>136.                                                                                                    | STO U<br>FS? 5<br>"36.6258593071+Ux( <u>2.746840562E-</u><br><u>06</u> +Ux( <u>-6.34643E-16</u> +Ux( <u>-1.05351E-21+-</u><br><u>8.1324E-30</u> xU)))"<br>→ UMAS                                                                                                    |
| F134.<br>F135.<br>F136.                                                                                                    | STO U<br>FS? 5<br>"36.6258593071+Ux( <u>2.746840562E-</u><br><u>06+Ux(-6.34643E-16</u> +Ux( <u>-1.05351E-21+-</u><br><u>8.1324E-30</u> xU)))"<br>⇒HMS<br>STO B                                                                                                    |
| <ul> <li>7134.</li> <li>7135.</li> <li>7136.</li> <li>7137.</li> <li>7138.</li> <li>7138.</li> </ul>                                                                                                    | STO U<br>FS? 5<br>"36.6258593071+Ux( <u>2.746840562E-</u><br><u>06+Ux(-6.34643E-16</u> +Ux( <u>-1.05351E-21+-</u><br><u>8.1324E-30</u> xU)))"<br>⇒HMS<br>STO B<br>ES2 5                                                                                                    |
| <ul> <li>134.</li> <li>135.</li> <li>136.</li> <li>137.</li> <li>138.</li> <li>139.</li> <li>140.</li> </ul>                                                                                                    | STO U<br>FS? 5<br>"36.6258593071+Ux( <u>2.746840562E-</u><br><u>06</u> +Ux( <u>-6.34643E-16</u> +Ux( <u>-1.05351E-21+-</u><br><u>8.1324E-30</u> xU)))"<br>⇒HMS<br>STO B<br>FS? 5<br>PCL C                                                                                                    |
| <ul> <li>134.</li> <li>135.</li> <li>136.</li> <li>137.</li> <li>138.</li> <li>138.</li> <li>139.</li> <li>140.</li> </ul>                                                                                                    | STO U<br>FS? 5<br>"36.6258593071+Ux( <u>2.746840562E-<br/>06</u> +Ux( <u>-6.34643E-16</u> +Ux( <u>-1.05351E-21+-</u><br><u>8.1324E-30</u> xU)))"<br>⇒HMS<br>STO B<br>FS? 5<br>RCL C<br>⇒HMS                                                                                                    |
| <ul> <li>134.</li> <li>135.</li> <li>136.</li> <li>137.</li> <li>138.</li> <li>139.</li> <li>140.</li> <li>141.</li> <li>142.</li> </ul>                                                                                                    | STO U<br>FS? 5<br>"36.6258593071+Ux( <u>2.746840562E-<br/>06</u> +Ux( <u>-6.34643E-16</u> +Ux( <u>-1.05351E-21+-</u><br><u>8.1324E-30</u> xU)))"<br>⇒HMS<br>STO B<br>FS? 5<br>RCL C<br>⇒HMS<br>STO C                                                                                                    |
| <ul> <li>134.</li> <li>135.</li> <li>136.</li> <li>137.</li> <li>138.</li> <li>139.</li> <li>140.</li> <li>141.</li> <li>142.</li> <li>143.</li> </ul>                                                                                                    | STO U<br>FS? 5<br>"36.6258593071+Ux( <u>2.746840562E-<br/>06+Ux(-6.34643E-16</u> +Ux( <u>-1.05351E-21+-</u><br><u>8.1324E-30</u> xU)))"<br>⇒HMS<br>STO B<br>FS? 5<br>RCL C<br>⇒HMS<br>STO C<br>FS? 5                                                                                                    |
| <ul> <li>134.</li> <li>135.</li> <li>136.</li> <li>138.</li> <li>139.</li> <li>140.</li> <li>141.</li> <li>142.</li> <li>143.</li> <li>144.</li> </ul>                                                                                                    | STO U<br>FS? 5<br>"36.6258593071+Ux( <u>2.746840562E-<br/>06+Ux(-6.34643E-16</u> +Ux( <u>-1.05351E-21+-</u><br><u>8.1324E-30</u> xU)))"<br>⇒HMS<br>STO B<br>FS? 5<br>RCL C<br>⇒HMS<br>STO C<br>FS? 5<br>VIFW C                                                                                                    |
| 134.         135.         136.         137.         138.         139.         140.         141.         142.         143.         144.         144.         144.                                                                                                    | STO U<br>FS? 5<br>"36.6258593071+Ux( <u>2.746840562E-</u><br><u>06+Ux(-6.34643E-16</u> +Ux( <u>-1.05351E-21+-</u><br><u>8.1324E-30</u> xU)))"<br>⇒HMS<br>STO B<br>FS? 5<br>RCL C<br>⇒HMS<br>STO C<br>FS? 5<br>VIEW C<br>FS? 5                                                                                                    |
| <ul> <li>134.</li> <li>135.</li> <li>136.</li> <li>137.</li> <li>138.</li> <li>139.</li> <li>140.</li> <li>141.</li> <li>142.</li> <li>144.</li> <li>143.</li> <li>144.</li> <li>145.</li> <li>146.</li> </ul>                                                                                                    | STO U<br>FS? 5<br>"36.6258593071+Ux( <u>2.746840562E-<br/>06+Ux(-6.34643E-16</u> +Ux <u>(-1.05351E-21+-<br/>8.1324E-30</u> xU)))"<br>⇒HMS<br>STO B<br>FS? 5<br>RCL C<br>⇒HMS<br>STO C<br>FS? 5<br>VIEW C<br>FS? 5<br>VIEW C<br>FS? 5<br>VIEW B                                                                                                    |
| 134.         135.         135.         136.         137.         138.         139.         140.         141.         142.         143.         144.         145.         144.         145.         146.         147.                                                                                                    | STO U<br>FS? 5<br>"36.6258593071+Ux( <u>2.746840562E-</u><br><u>06+Ux(-6.34643E-16</u> +Ux( <u>-1.05351E-21+-</u><br><u>8.1324E-30</u> xU)))"<br>⇒HMS<br>STO B<br>FS? 5<br>RCL C<br>⇒HMS<br>STO C<br>FS? 5<br>VIEW C<br>FS? 5<br>VIEW B<br>FS? 5                                                                                                    |
| 134.         135.         135.         136.         137.         138.         139.         140.         141.         142.         143.         144.         145.         144.         145.         144.         145.         144.         145.         144.         145.         144.         144.         144.         144.         144.         144.         144.         144.         144.         144.         144.         144.         144.         144.         144.         144.                                                                                            | STO U<br>FS? 5<br>"36.6258593071+Ux( <u>2.746840562E-</u><br><u>06</u> +Ux( <u>-6.34643E-16</u> +Ux( <u>-1.05351E-21+-</u><br><u>8.1324E-30</u> xU)))"<br>⇒ HMS<br>STO B<br>FS? 5<br>RCL C<br>⇒ HMS<br>STO C<br>FS? 5<br>VIEW C<br>FS? 5<br>VIEW B<br>FS? 5<br>VIEW B<br>FS? 5<br>VIEW L                                                                                     |
| 134.         135.         135.         136.         137.         138.         139.         140.         141.         142.         143.         143.         144.         145.         144.         145.         144.         145.         144.         145.         144.         144.         144.         144.         144.         144.         144.         144.         144.         144.         144.         144.         144.         144.         144.         144.         144.         144.         144.         144.         144.         144.         144.         144. | STO U<br>FS? 5<br>"36.6258593071+Ux( <u>2.746840562E-<br/>06+Ux(-6.34643E-16</u> +Ux( <u>-1.05351E-21+-</u><br><u>8.1324E-30</u> xU)))"<br>⇒ HMS<br>STO B<br>FS? 5<br>RCL C<br>⇒ HMS<br>STO C<br>FS? 5<br>VIEW C<br>FS? 5<br>VIEW B<br>FS? 5<br>VIEW B<br>FS? 5<br>VIEW L<br>FS? 5                                                                                           |
| 134.         135.         135.         136.         137.         138.         139.         140.         141.         142.         143.         144.         145.         144.         145.         144.         145.         144.         145.         144.         145.         144.         145.         144.         145.         144.         145.         146.         147.         148.         149.         150.                                                                                                    | STO U<br>FS? 5<br>"36.6258593071+Ux( <u>2.746840562E-</u><br><u>06+Ux(-6.34643E-16</u> +Ux( <u>-1.05351E-21+-</u><br><u>8.1324E-30</u> xU)))"<br>⇒ HMS<br>STO B<br>FS? 5<br>RCL C<br>⇒ HMS<br>STO C<br>FS? 5<br>VIEW C<br>FS? 5<br>VIEW C<br>FS? 5<br>VIEW B<br>FS? 5<br>VIEW L<br>FS? 5<br>STOP                                                                             |
| 134.         135.         135.         136.         137.         138.         139.         140.         141.         142.         144.         145.         144.         145.         144.         145.         144.         145.         144.         145.         144.         145.         146.         147.         148.         149.         150.         151.                                                                                                    | STO U<br>FS? 5<br>"36.6258593071+Ux( <u>2.746840562E-</u><br><u>06+Ux(-6.34643E-16</u> +Ux( <u>-1.05351E-21+-</u><br><u>8.1324E-30</u> xU)))"<br>⇒HMS<br>STO B<br>FS? 5<br>RCL C<br>⇒HMS<br>STO C<br>FS? 5<br>VIEW C<br>FS? 5<br>VIEW B<br>FS? 5<br>VIEW B<br>FS? 5<br>VIEW L<br>FS? 5<br>STOP<br>SF 10                                                                      |
| 134.         135.         135.         136.         137.         138.         139.         140.         141.         142.         143.         144.         145.         144.         145.         144.         145.         144.         145.         148.         149.         150.         151.         152.                                                                                                    | STO U<br>FS? 5<br>"36.6258593071+Ux( <u>2.746840562E-</u><br><u>06+Ux(-6.34643E-16</u> +Ux( <u>-1.05351E-21+-</u><br><u>8.1324E-30</u> xU)))"<br>⇒HMS<br>STO B<br>FS? 5<br>RCL C<br>⇒HMS<br>STO C<br>FS? 5<br>VIEW C<br>FS? 5<br>VIEW B<br>FS? 5<br>VIEW B<br>FS? 5<br>VIEW L<br>FS? 5<br>STOP<br>SF 10<br>CF 1                                                              |
| 134.         135.         135.         136.         137.         138.         139.         141.         142.         143.         144.         145.         144.         145.         144.         145.         144.         145.         144.         145.         144.         145.         144.         145.         144.         145.         146.         147.         148.         149.         150.         151.         152.         153.                                                                                                    | STO U<br>FS? 5<br>"36.6258593071+Ux( <u>2.746840562E-</u><br><u>06+Ux(-6.34643E-16</u> +Ux( <u>-1.05351E-21+-</u><br><u>8.1324E-30</u> xU)))"<br>⇒HMS<br>STO B<br>FS? 5<br>RCL C<br>⇒HMS<br>STO C<br>FS? 5<br>VIEW C<br>FS? 5<br>VIEW B<br>FS? 5<br>VIEW L<br>FS? 5<br>STOP<br>SF 10<br>CF 1<br>FS? 6                                                                        |
| 134.         135.         135.         136.         137.         138.         139.         140.         141.         142.         143.         144.         145.         144.         145.         144.         145.         144.         145.         144.         145.         144.         145.         144.         145.         144.         145.         144.         145.         144.         145.         144.         145.         150.         151.         152.         153.         154.                                                                               | STO U<br>FS? 5<br>"36.6258593071+Ux( <u>2.746840562E-</u><br><u>06+Ux(-6.34643E-16</u> +Ux( <u>-1.05351E-21+-</u><br><u>8.1324E-30</u> xU)))"<br>⇒ HMS<br>STO B<br>FS? 5<br>RCL C<br>⇒ HMS<br>STO C<br>FS? 5<br>VIEW C<br>FS? 5<br>VIEW C<br>FS? 5<br>VIEW L<br>FS? 5<br>VIEW L<br>FS? 5<br>STOP<br>SF 10<br>CF 1<br>FS? 6<br>"ZN5=5 ZN6=6"                                  |
| 134.         135.         135.         136.         137.         138.         139.         140.         141.         142.         143.         144.         145.         144.         145.         144.         145.         144.         145.         144.         145.         144.         145.         144.         145.         144.         145.         144.         145.         144.         145.         150.         151.         152.         153.         154.         155.                                                                                            | STO U<br>FS? 5<br>"36.6258593071+Ux( <u>2.746840562E-</u><br><u>06+Ux(-6.34643E-16</u> +Ux( <u>-1.05351E-21+-</u><br><u>8.1324E-30</u> xU)))"<br>⇒ HMS<br>STO B<br>FS? 5<br>RCL C<br>⇒ HMS<br>STO C<br>FS? 5<br>VIEW C<br>FS? 5<br>VIEW C<br>FS? 5<br>VIEW L<br>FS? 5<br>VIEW L<br>FS? 5<br>STOP<br>SF 10<br>CF 1<br>FS? 6<br>"ZN5=5 ZN6=6"<br>5                             |
| 134.         135.         135.         136.         137.         138.         139.         140.         141.         142.         143.         144.         145.         144.         145.         144.         145.         144.         145.         144.         145.         144.         145.         144.         145.         144.         145.         144.         145.         144.         145.         150.         151.         152.         153.         154.         155.         156.                                                                               | STO U<br>FS? 5<br>"36.6258593071+Ux( <u>2.746840562E-</u><br><u>06+Ux(-6.34643E-16</u> +Ux( <u>-1.05351E-21+-</u><br><u>8.1324E-30</u> xU)))"<br>⇒ HMS<br>STO B<br>FS? 5<br>RCL C<br>⇒ HMS<br>STO C<br>FS? 5<br>VIEW C<br>FS? 5<br>VIEW C<br>FS? 5<br>VIEW L<br>FS? 5<br>VIEW L<br>FS? 5<br>STOP<br>SF 10<br>CF 1<br>FS? 6<br>"ZN5=5 ZN6=6"<br>5<br>-                        |
| 134.         135.         135.         136.         137.         138.         139.         140.         141.         142.         143.         144.         145.         144.         145.         144.         145.         144.         145.         144.         145.         144.         145.         144.         145.         144.         145.         144.         145.         144.         150.         151.         152.         153.         154.         155.         156.         157.                                                                               | STO U<br>FS? 5<br>"36.6258593071+Ux( <u>2.746840562E-</u><br><u>06+Ux(-6.34643E-16</u> +Ux( <u>-1.05351E-21+-</u><br><u>8.1324E-30</u> xU)))"<br>⇒HMS<br>STO B<br>FS? 5<br>RCL C<br>⇒HMS<br>STO C<br>FS? 5<br>VIEW C<br>FS? 5<br>VIEW B<br>FS? 5<br>VIEW L<br>FS? 5<br>VIEW L<br>FS? 5<br>STOP<br>SF 10<br>CF 1<br>FS? 6<br>"ZN5=5 ZN6=6"<br>5<br>-<br>STO X                 |
| 134.         135.         135.         136.         137.         138.         139.         140.         141.         142.         143.         144.         145.         144.         145.         144.         145.         144.         145.         144.         145.         144.         145.         148.         149.         150.         151.         152.         153.         154.         155.         156.         157.         158.                                                                                                    | STO U<br>FS? 5<br>"36.6258593071+Ux( <u>2.746840562E-</u><br><u>06+Ux(-6.34643E-16</u> +Ux( <u>-1.05351E-21+-</u><br><u>8.1324E-30</u> xU)))"<br>⇒HMS<br>STO B<br>FS? 5<br>RCL C<br>⇒HMS<br>STO C<br>FS? 5<br>VIEW C<br>FS? 5<br>VIEW B<br>FS? 5<br>VIEW L<br>FS? 5<br>VIEW L<br>FS? 5<br>STOP<br>SF 10<br>CF 1<br>FS? 6<br>"ZN5=5 ZN6=6"<br>5<br>-<br>STO X<br>X=0?         |
| 134.         135.         135.         136.         137.         138.         139.         140.         141.         142.         143.         144.         145.         144.         145.         144.         145.         144.         145.         144.         145.         144.         145.         144.         145.         144.         145.         144.         145.         144.         145.         148.         149.         150.         151.         152.         155.         155.         156.         157.         158.         159.                           | STO U<br>FS? 5<br>"36.6258593071+Ux( <u>2.746840562E-</u><br><u>06+Ux(-6.34643E-16</u> +Ux( <u>-1.05351E-21+-</u><br><u>8.1324E-30</u> xU)))"<br>⇒HMS<br>STO B<br>FS? 5<br>RCL C<br>⇒HMS<br>STO C<br>FS? 5<br>VIEW C<br>FS? 5<br>VIEW B<br>FS? 5<br>VIEW L<br>FS? 5<br>VIEW L<br>FS? 5<br>STOP<br>SF 10<br>CF 1<br>FS? 6<br>"ZN5=5 ZN6=6"<br>5<br>-<br>STO X<br>X=0?<br>SF 1 |

**SF 8** 

| F162. | CF 10                                 |
|-------|---------------------------------------|
| F163. | FS? 1                                 |
| F164. | INPUT N                               |
| F165. | FS? 1                                 |
| F166. | INPUT E                               |
| F167. | FS? 1                                 |
| F168. | "ATAN((E-6561666.667)                 |
|       | ÷ (32289161.599-N))"                  |
| F169. | STO C                                 |
| F170. | FS? 1                                 |
| F171. | "118-(C÷0.570011896174)"              |
| F172. | ⇒HMS                                  |
| F173. | STO L                                 |
| F174. | FS? 1                                 |
| F175. | "N-2095707.846-((E-                   |
|       | 6561666.667)xTAN(C ÷ 2))"             |
| F176. | STO U                                 |
| F177. | FS? 1                                 |
| F178. | "34.7510553142+Ux(2.747748987E-       |
|       | 06+Ux(-6.21091E-16+Ux(-1.05565E-21+-  |
|       | 7.4567E-30xU)))"                      |
| F179. | ⇒HMS                                  |
| F180. | STO B                                 |
| F181. | FS? 1                                 |
| F182. | RCL C                                 |
| F183. | ⇔HMS                                  |
| F184. | STO C                                 |
| F185. | FS? 1                                 |
| F186. | VIEW C                                |
| F187. | FS? 1                                 |
| F188. | VIEW B                                |
| F189. | FS? 1                                 |
| F190. | VIEW L                                |
| F191. | FS? 1                                 |
| F192. | STOP                                  |
| F193. | FS? 8                                 |
| F194. | INPUT N                               |
| F195. | FS? 8                                 |
| F196. | INPUT E                               |
| F197. | FS? 8                                 |
| F198. | INPUT H                               |
| F199. | FS?8                                  |
| F200. | "ATAN((E-6561666.667) ÷ (33910994.48- |
|       | N))"                                  |
| F201. | STO C                                 |
| F202. | FS? 8                                 |
| F203. | "116.25-(C ÷ 0.549517575763)"         |
| F204. | ⇒HMS                                  |
| F205. | STO L                                 |
| F206. | FS? 8                                 |

| F207. | "N-2065126.163-(Е-                                      |
|-------|---------------------------------------------------------|
|       | 6561666.667)xTAN(C÷2))"                                 |
| F208. | STO U                                                   |
| F209. | FS? 8                                                   |
| F210. | "(U <sup>3</sup> x1.18E-23)+( U <sup>2</sup> x1.14504E- |
|       | 15)+0.99995414249"                                      |
| F211. | <b>STO</b> K                                            |
| F212. | FS? 8                                                   |
| F213. | "20897688.1859÷(20897576.6759+H)"                       |
| F214. | STO R                                                   |
| F215. | FS? 8                                                   |
| F216. | "RxK"                                                   |
| F217. | STO D                                                   |
| F218. | FS? 8                                                   |
| F219. | "33.3339229447+Ux(2.748295465E-                         |
|       | 06+Ux(-6.08981E-16+Ux(-1.05713E-21+-                    |
|       | 7.1424E-30xU)))"                                        |
| F220. | ⇒HMS                                                    |
| F221. | STO B                                                   |
| F222. | FS? 8                                                   |
| F223. | RCL C                                                   |
| F224. | ⇔HMS                                                    |
| F225. | STO C                                                   |
| F226. | FS? 8                                                   |
| F227. | VIEW C                                                  |
| F228. | FS? 8                                                   |
| F229. | VIEW K                                                  |
| F230. | FS? 8                                                   |
| F231. | VIEW D                                                  |
| F232. | FS? 8                                                   |
| F233. | VIEW B                                                  |
| F234. | FS? 8                                                   |
| F235. | VIEW L                                                  |
| F236. | STOP                                                    |
| F237. | RTN                                                     |
|       |                                                         |
| U01.  | LBL <mark>U</mark>                                      |
| U02.  | CF 10                                                   |
| U03.  | CF 0                                                    |
| U04.  | CF 1                                                    |
| U05.  | CF 2                                                    |
| U06.  | CF 3                                                    |
| U07.  | CF 4                                                    |
| U08.  | CF 5                                                    |
| U09.  | CF 6                                                    |
| U10.  | CF 8                                                    |
| U11.  | CLVARS                                                  |
| U12.  | CLx                                                     |
| U13.  | RTN                                                     |

#### Vertical Curve-1 (3 Labels)

**XEQ V** (Vertical Curve Using BVC & EVC)

**XEQ V** to start the program.

At the prompts, enter a value for the following and press R/S

- I? Grade in (%)
- O? Grade out (%)
- C? PVC STA (without + sign)
- **E?** PVC Elevation
- **T?** PVT STA (without + sign)

After you have entered the T value and pressed R/S, the PVT elevation will be displayed. Press R/S and the Low or High Pt. Station will be displayed.

Press R/S and the Low or High Pt. Elevation will be displayed.

Press **R/S** and you will be prompted for a station along the curve **S**?.

Enter the station (without + sign) and press  $\mathbf{R}/\mathbf{S}$ .

The station elevation will be displayed.

Press **R**/**S** to enter another **station** (without the + sign).

| V01. | LBL <mark>V</mark>      | W01. | LBL <mark>W</mark>  |
|------|-------------------------|------|---------------------|
| V02. | CLVARS                  | W02. | CF 10               |
| V03. | FIX 4                   | W03. | Т-В                 |
| V04. | SF 10                   | W04. | STO L               |
| V05. | <b>"VERT CURVE 1"</b>   | W05. | $(O-I) \div (2xL)$  |
| V06. | PSE                     | W06. | STO R               |
| V07. | <b>"ENTR GRADE IN"</b>  | W07. | $A+(IxL)+(RxL^2)$   |
| V08. | PSE                     | W08. | STO E               |
| V09. | INPUT I                 | W09. | RCL F               |
| V10. | 100                     | W10. | X=0?                |
| V11. | ÷                       | W11. | VIEW E              |
| V12. | STO I                   | W12. | IxO                 |
| V13. | <b>"ENTR GRADE OUT"</b> | W13. | X>0?                |
| V14. | PSE                     | W14. | GTO <mark>X</mark>  |
| V15. | INPUT O                 | W15. | (IxL) ÷(I-O)        |
| V16. | 100                     | W16. | STO X               |
| V17. | ÷                       | W17. | B+X                 |
| V18. | <b>STO O</b>            | W18. | STO S               |
| V19. | <b>"ENTR BVC STA"</b>   | W19. | STO L               |
| V20. | PSE                     | W20. | STO H               |
| V21. | INPUT B                 | W21. | $A+(IxX)+RxX^2)$    |
| V22. | 0                       | W22. | STO E               |
| V23. | STO E                   | W23. | RCL A               |
| V24. | STO F                   | W24. | SF10                |
| V25. | <b>"ENTR BVC ELEV"</b>  | W25. | "HI-LOW STA="       |
| V26. | PSE                     | W26. | PSE                 |
| V27. | INPUT E                 | W27. | X>Y?                |
| V28. | STO A                   | W28. | VIEW L              |
| V29. | "ENTR EVC STA"          | W29. | X <y?< td=""></y?<> |
| V30. | PSE                     | W30. | VIEW H              |
| V31. | INPUT T                 | W31. | "HI-LOW ELEV="      |
| V32. | "EVC ELEV="             | W32. | PSE                 |
| V33. | PSE                     | W33. | VIEW E              |
|      |                         | W34. | CF 10               |

| X01. | LBL <mark>X</mark> |
|------|--------------------|
| X02. | 0                  |
| X03. | SF 10              |
| X04. | STO S              |
| X05. | "ENTR NEW STA"     |
| X06. | PSE                |
| X07. | INPUT S            |
| X08. | CF 10              |
| X09. | S-B                |
| X10. | STO X              |
| X11. | $A+(IxX)+(RxX^2)$  |
| X12. | STO E              |
| X13. | SF 10              |
| X14. | "NEW ELEV="        |
| X15. | PSE                |
| X16. | VIEW E             |
| X17. | CF 10              |
| X18. | GTO <mark>X</mark> |

#### CHECK

1a. 2a. I = GRADE IN = -3.5I = GRADE IN = 3.5O = GRADE OUT = 2.75O = GRADE OUT = -2.75B = BVC STATION = 1350B = BVC STATION = 1350E = BVC ELEVATION = 495.875E = BVC ELEVATION = 494.75T = EVC STATION = 1650T = EVC STATION = 1650E = EVC ELEVATION = 494.75**E = EVC ELEVATION = 495.875** L = HI-LOW STATION = 1518L = HI-LOW STATION = 1518E = HI-LOW ELEVATION = 492.935**E** = **HI-LOW ELEVATION** = 497.69 S = NEW STATION = 1570S = NEW STATION = 1570E = NEW ELEVATION = 493.2167E = NEW ELEVATION = 497.40831b. 2b. I = GRADE IN = -3.5I = GRADE IN = 3.5O = GRADE OUT = -2.75O = GRADE OUT = 2.75B = BVC STATION = 1350B = BVC STATION = 1350E = BVC ELEVATION = 495.875E = BVC ELEVATION = 494.75T = EVC STATION = 1650T = EVC STATION = 1650E = EVC ELEVATION = 486.5E = EVC ELEVATION = 504.125L = HI-LOW STATION = 1570L = HI-LOW STATION = 1570E = HI-LOW ELEVATION = 488.78E = HI-LOW ELEVATION = 501.845

#### Vertical Curve-2 (1 Label) (MUST BE USED IN CONJUNCTION WITH VERT 1!!!)

**XEQ Y** (Vertical Curve Elevations)

**XEQ Y** to start the program.

At the prompts, enter a value for the following and press R/S

- **R?** PI STA (without + sign)
- S? PI Elevation
- **P?** Grade-in (%)
- Q? Grade-out (%)
- L? Curve length

After you have entered the L value and pressed **R**/**S**, the **High-Low Station** will be displayed. Press **R**/**S** and the **High-Low Elevation** will be displayed.

Press **R/S** and the **PVC** Station will be displayed.

Press **R/S** and the **PVC Elevation** will be displayed.

Press **R/S** and the **PVT Station** will be displayed.

Press **R/S** and the **PVT Elevation** will be displayed

Press R/S and you will be prompted to run additional computations.

| Y01. | LBL <mark>Y</mark>      | Y34. | P-(L÷2)            |
|------|-------------------------|------|--------------------|
| Y02. | FIX 4                   | Y35. | STO B              |
| Y03. | CLVARS                  | Y36. | SF 10              |
| Y04. | SF 10                   | Y37. | "BVC STA="         |
| Y05. | <b>"VERT CURVE 2"</b>   | Y38. | PSE                |
| Y06. | PSE                     | Y39. | VIEW B             |
| Y07. | <b>"ENTR GRADE IN"</b>  | Y40. | CF 10              |
| Y08. | PSE                     | Y41. | $E-(Ix(L \div 2))$ |
| Y09. | INPUT I                 | Y42. | STO E              |
| Y10. | 100                     | Y43. | STO A              |
| Y11. | ÷                       | Y44. | SF 10              |
| Y12. | STO I                   | Y45. | "BVC ELEV="        |
| Y13. | <b>"ENTR GRADE OUT"</b> | Y46. | PSE                |
| Y14. | PSE                     | Y47. | VIEW E             |
| Y15. | INPUT O                 | Y48. | CF 10              |
| Y16. | 100                     | Y49. | P+(L÷2)            |
| Y17. | ÷                       | Y50. | STO T              |
| Y18. | STO O                   | Y51. | SF 10              |
| Y19. | "ENTR PVI STA"          | Y52. | "EVC STA="         |
| Y20. | PSE                     | Y53. | PSE                |
| Y21. | INPUT P                 | Y54. | VIEW T             |
| Y22. | 0                       | Y55. | CF 10              |
| Y23. | STO E                   | Y56. | $Z+(Ox(L \div 2))$ |
| Y24. | "ENTR PVI ELEV"         | Y57. | STO E              |
| Y25. | PSE                     | Y58. | STO F              |
| Y26. | INPUT E                 | Y59. | SF 10              |
| Y27. | STO Z                   | Y60. | "EVC ELEV="        |
| Y28. | 0                       | Y61. | PSE                |
| Y29. | STO L                   | Y62. | VIEW E             |
| Y30. | <b>"ENTR CURVE LEN"</b> | Y63. | CF 10              |
| Y31. | PSE                     | Y64. | GTO <mark>W</mark> |
| Y32. | INPUT L                 |      |                    |
| Y33. | CF 10                   |      |                    |

CHECK 1 I = GRADE IN = -3.5 O = GRADE OUT = 2.75 P = PVI STATION = 1500 E = PVI ELEVATION = 490.625 L = CURVE LENGTH = 300

B = BVC STATION = 1350 E = BVC ELEVATION = 495.875 T = EVC STATION = 1650 E = EVC ELEVATION = 494.75

L = HI-LOW STATION = 1518 E = HI-LOW ELEVATION = 492.935

S = NEW STATION = 1570

**E** = **NEW ELEVATION** = 493.2167

CHECK 2 I = GRADE IN = 3.5 O = GRADE OUT = -2.75 P = PVI STATION = 1500 E = PVI ELEVATION = 500.000 L = CURVE LENGTH = 300

B = BVC STATION = 1350 E = BVC ELEVATION = 494.75 T = EVC STATION = 1650 E = EVC ELEVATION = 495.875

L = HI-LOW STATION = 1518 E = HI-LOW ELEVATION = 497.69

S = NEW STATION = 1570

**E** = **NEW ELEVATION** = 497.4083

## XYZ-1 (1 Label)

XEQ X (Lat/Long to XYZ)

**XEQ X** to start the program. At the prompts, enter a value for the following and press  $\mathbf{R}/\mathbf{S}$ 

- **A**? Ellipsoid semi-major axis (Defaulted to NAD83/WGS84/GRS80)
- E? Eccentricity of Ellipsoid (Defaulted to NAD83/WGS84/GRS80)
- F? Latitude
- L? Longitude
- **H**? Ellipsoidal height

After you have entered the H value and pressed R/S, the following results will be displayed:

| X?   | X Co-ordinate                 |      |                  |
|------|-------------------------------|------|------------------|
| Y?   | Y Co-ordinate                 |      |                  |
| Z?   | Z Co-ordinate                 |      |                  |
| X01. | LBL <mark>X</mark>            | X36. | STO V            |
| X02. | 6378137                       | X37. | RCL+H            |
| X03. | STO A                         | X38. | RCL F            |
| X04. | 0.006694381                   | X39. | ⇔HR              |
| X05. | STO E                         | X40. | COS              |
| X06. | SF 10                         | X41. | X                |
| X07. | "ENTR SEMI-MAJOR AXIS"        | X42. | RCL L            |
| X08. | PSE                           | X43. | ⇔HR              |
| X09. | "DEFAULT NAD83"               | X44. | COS              |
| X10. | PSE                           | X45. | X                |
| X11. | INPUT A                       | X46. | STO X            |
| X12. | <b>"ENTR SEMI-MAJOR AXIS"</b> | X47. | "X CO-ORDINATE=" |
| X13. | PSE                           | X48. | PSE              |
| X14. | <b>"DEFAULT NAD83"</b>        | X49. | VIEW X           |
| X15. | PSE                           | X50. | RCL L            |
| X16. | INPUT E                       | X51. | ⇔HR              |
| X17. | <b>"ENTR LATITUDE"</b>        | X52. | TAN              |
| X18. | PSE                           | X53. | X                |
| X19. | INPUT F                       | X54. | <b>STO Y</b>     |
| X20. | <b>"ENTR LONGITUDE"</b>       | X55. | "Y CO-ORDINATE=" |
| X21. | PSE                           | X56. | PSE              |
| X22. | INPUT L                       | X57. | VIEW Y           |
| X23. | <b>"ENTR ELIPSOID HEIGHT"</b> | X58. | RCL V            |
| X24. | PSE                           | X59. | 1                |
| X25. | INPUT H                       | X60. | RCL-E            |
| X26. | RCL A                         | X61. | X                |
| X27. | 1                             | X62. | RCL+H            |
| X28. | RCL F                         | X63. | RCL F            |
| X29. | ⇔HR                           | X64. | ⇔HR              |
| X30. | SIN                           | X65. | SIN              |
| X31. | $\mathbf{X}^2$                | X66. | X                |
| X32. | RCLxE                         | X67. | STO Z            |
| X33. | _                             | X68. | "Z CO-ORDINATE=" |
|      |                               | X69. | PSE              |
| X34. | $\sqrt{\mathbf{X}}$           | X70. | VIEW Z           |
|      |                               | X71. | RTN              |
| X35. | ÷                             |      |                  |

## XYZ-2 (1 Label)

**XEQ Y** (XYZ to Lat/Long)

**XEQ Y** to start the program.

At the prompts, enter a value for the following and press R/S

- A? Ellipsoid semi-major axis (Defaulted to NAD83/WGS84/GRS80)
- **E?** Eccentricity of Ellipsoid (Defaulted to NAD83/WGS84/GRS80)
- X? X Co-ordinate
- Y? Y Co-ordinate
- Z? Z Co-ordinate

Latitude

F?

After you have entered the Z value and pressed R/S, the following results will be displayed:

| L?   | Longitude                     |                      |                     |
|------|-------------------------------|----------------------|---------------------|
| Н?   | Ellipsoidal height            |                      |                     |
|      |                               |                      |                     |
| Y01. | LBL Y                         |                      | /= -                |
| Y02. | 6378137                       | ¥36.                 | $\nabla \mathbf{X}$ |
| Y03. | STO A                         | V37                  | STO B               |
| Y04. | 0.006694381                   | 137.<br>V38          |                     |
| Y05. | STO E                         | 130.<br>V30          | $\mathbf{X}^2$      |
| Y06. | SF 10                         | 13).<br>V40          | A<br>RCL R          |
| Y07. | <b>"ENTR SEMI-MAJOR AXIS"</b> | 1 40.<br>V/1         | $\mathbf{X}^2$      |
| Y08. | PSE                           | 141.<br>V42          | Λ                   |
| Y09. | "DEFAULT NAD83"               | 1 42.<br>V/3         | -<br>DCL B          |
| Y10. | PSE                           | 143.<br>V44          | $\mathbf{X}^2$      |
| Y11. | INPUT A                       | 1 44.<br>V 45        | Λ<br>-              |
| Y12. | <b>"ENTR ECCENTRICITY"</b>    | 143.<br>V46          | T<br>TO D           |
| Y13. | PSE                           | 140.<br>V <i>4</i> 7 |                     |
| Y14. | "DEFAULT NAD83"               | ¥4/.<br>V49          | RCL A               |
| Y15. | PSE                           | ¥ 48.<br>V 40        |                     |
| Y16. | INPUT E                       | ¥ 49.<br>V50         | y,x∽0,r<br>sto p    |
| Y17. | <b>"ENTR X COORDINATE"</b>    | ¥ 50.<br>V51         |                     |
| Y18. | PSE                           | ¥ 51.<br>V52         | KCL Z               |
| Y19. | INPUT X                       | ¥ 52.<br>V52         | ∧~Y                 |
| Y20. | <b>"ENTR Y COORDINATE"</b>    | ¥ 53.                | ÷                   |
| Y21. | PSE                           | ¥ 54.                | RCL A               |
| Y22. | INPUT Y                       | ¥55.                 | RCL÷B               |
| Y23. | <b>"ENTR Z COORDINATE"</b>    | ¥ 56.                | X                   |
| Y24. | PSE                           | ¥57.                 | ATAN                |
| Y25. | INPUT Z                       | Y58.                 | STO U               |
| Y26. | RCL Y                         | Y59.                 | SIN                 |
| Y27. | RCL X                         | Y60.                 | 3                   |
| Y28. | ÷                             | Y61.                 | YA                  |
| Y29. | ATAN                          | Y62.                 | RCLxB               |
| Y30. | STO L                         | Y63.                 | RCLxD               |
| Y31. | 1                             | Y64.                 | RCL+Z               |
| Y32. | RCL-E                         | Y65.                 | RCL U               |
| Y33. | RCL A                         | Y66.                 | COS                 |
| Y34. | $X^2$                         | Y67.                 | 3                   |
| Y35. | X                             | Y68.                 | Y <sup>A</sup>      |
|      |                               | Y69.                 | RCLxA               |
|      |                               | Y70.                 | RCLxE               |

| Y71.         | RCL P                     | Y125.          | RCL X               |
|--------------|---------------------------|----------------|---------------------|
| Y72.         | X⇔Y                       | Y126.          | $X^2$               |
| Y73.         | -                         | Y127.          | STO Y               |
| Y74.         | ÷                         | Y128.          | $X^2$               |
| Y75.         | ATAN                      | Y129.          | +                   |
| Y76.         | STO F                     | Y130.          | RCL Z               |
| Y77.         | RCL A                     | Y131.          | $X^2$               |
| Y78.         | 1                         | Y132.          | +                   |
| Y79.         | RCL F                     |                |                     |
| Y80.         | SIN                       | Y133.          | $\sqrt{X}$          |
| Y81.         | $\overline{\mathbf{X}^2}$ |                |                     |
| Y82.         | RCLxE                     | Y134.          | RCL G               |
| Y83.         | -                         |                | ,                   |
| 1001         |                           | Y135.          | $\sqrt{X}$          |
| Y84.         | $\sqrt{\mathbf{X}}$       | V126           |                     |
|              |                           | Y 130.<br>V127 |                     |
| Y85.         | ÷                         | Y 13/.         |                     |
| Y86.         | STO V                     | Y 138.         | ABS                 |
| Y87.         | RCL F                     | Y139.          | ÷                   |
| Y88.         | COS                       | Y140.          | RCL H               |
| Y89.         | X                         |                | 1                   |
| Y90.         | RCL L                     | Y141.          | $\sqrt{\mathbf{X}}$ |
| Y91.         | COS                       | V143           | _                   |
| Y92.         | x                         | ¥ 142.<br>V142 | X<br>STO H          |
| V93          | STO C                     | ¥ 145.<br>V144 |                     |
| V94          | RCL-X                     | Y 144.         |                     |
| 194.<br>V95  | $\mathbf{X}^2$            | Y 145.         | ⇒HMS                |
| 1 )J.<br>V06 | а<br>Sto H                | Y146.          | STOF                |
| 1 70.<br>V07 |                           | Y147.          | "LATITUDE="         |
| 197.<br>V00  | $\mathbf{V}^2$            | Y148.          | PSE                 |
| 1 90.<br>V00 | A<br>STO C                | Y149.          | VIEW F              |
| Y 99.        |                           | Y150.          | RCL L               |
| Y 100.       | RCL C                     | Y151.          | ⇔HMS                |
| Y 101.       | KCL L                     | Y152.          | STO L               |
| Y 102.       | TAN                       | Y153.          | "LONGITUDE="        |
| Y103.        | X                         | Y154.          | PSE                 |
| Y104.        | STO C                     | Y155.          | VIEW L              |
| Y105.        | X <sup>2</sup>            | Y156.          | "ELIPSOID HEIGHT="  |
| Y106.        | STO+G                     | Y157.          | PSE                 |
| Y107.        | RCL C                     | Y158.          | VIEW H              |
| Y108.        | RCL-Y                     | Y159.          | RTN                 |
| Y109.        | $\mathbf{X}^2$            |                |                     |
| Y110.        | STO+H                     |                |                     |
| Y111.        | RCL V                     |                |                     |
| Y112.        | 1                         |                |                     |
| Y113.        | RCL-E                     |                |                     |
| Y114.        | X                         |                |                     |
| Y115.        | RCL F                     |                |                     |
| Y116.        | SIN                       |                |                     |
| Y117.        | X                         |                |                     |
| Y118.        | STO C                     |                |                     |
| Y119.        | $X^2$                     |                |                     |
| Y120.        | STO+G                     |                |                     |
| Y121.        | RCL C                     |                |                     |
| ¥122         | RCL-Z                     |                |                     |
| V123         | $\mathbf{X}^2$            |                |                     |
| V124         | STO+H                     |                |                     |
| 1144.        | DIV II                    |                |                     |